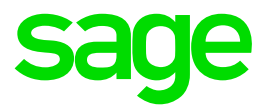

# Funktionsbeschreibung Digitale Personalakte

# Sage HR Suite

© Sage GmbH Frankfurt, Januar 2021 Version 3

# **Rechtliches:**

Sage ist bei der Erstellung dieses Dokuments mit großer Sorgfalt vorgegangen. Fehlerfreiheit können wir jedoch nicht garantieren. Sage haftet nicht für technische Fehler in diesem Dokument. Die Beschreibungen in diesem Dokument stellen keine zugesicherte Eigenschaft im Rechtssinne dar. Weder in Textform noch in Screenshots dürfen firmeninterne Informationen oder Strukturen zu erkennen sein. Diese müssen nachträglich unkenntlich gemacht werden!

Impressum:

Sage GmbH Franklinstr. 61-63 60486 Frankfurt am Main Tel.: 069 50007-0

Die Sage GmbH ist eine Gesellschaft deutschen Rechts mit Hauptsitz in Frankfurt am Main. Sie ist im Handelsregister des Amtsgerichts Frankfurt am Main eingetragen unter HRB 55497.

# Inhaltsverzeichnis

| <b>1.0</b><br>1.1<br>1.2<br>1.3<br>1.3.1<br>1.4<br>1.5<br>1.6<br>1.7<br>1.7.1<br>1.8                         | Digitale Personalakte<br>Einführung<br>Einrichtung<br>Allgemein<br>Personalstamm<br>Menüband "Personalakte"<br>Etikettendruck<br>Menüband "Seitenansicht"<br>Berichte und Seriendruckdokumente<br>Berichte<br>Seriendruckdokumente und Schriftverkehr                                                                       | <b>4</b><br>5<br>6<br>8<br>9<br>10<br>10<br>10                                                     |
|----------------------------------------------------------------------------------------------------|----------------------------------------------------------------------------------------------------|----------------------------------------------------------------------------------------------------|
| <b>2.0</b><br>2.1                                                                                            | Erweiterungen im Modul Payroll - ><br>Personalabrechnung<br>Darstellung der Datenablage                                                                                                    | <b>12</b><br>12                                                                                    |
| <b>3.0</b><br>3.1<br>3.1.1                                                                                   | <b>Berichte für die Ablage in der digitalen<br/>Personalakte</b><br>Einstellungen<br>Berichte ad hoc ablegen                                                                                                    | <b>14</b><br>14<br>15                                                                              |
| <b>4.0</b><br>4.1<br>4.1.1<br>4.2<br>4.2.1<br>4.2.2                                                          | <b>Erweiterungen im Personal Management</b><br>Schriftverkehr für die Ablage in der dPA einrichten<br>Einrichten der Serienbriefstruktur<br>Anlegen einer Berechtigung im d3 Admin<br>Einrichten der Serienbriefdokumente<br>Arbeitnehmerschriftverkehr ausführen                                                           | <b>17</b><br>17<br>17<br>17<br>18<br>19                                                            |
| <b>5.0</b><br>5.1<br>5.1.1<br>5.1.2<br>5.2<br>5.2.1<br>5.3<br>5.4<br>5.5<br>5.6<br>5.7<br>5.8<br>5.9<br>5.10 | Aktenansicht<br>Überblick<br>Menüband "Start"<br>Aktenstruktur<br>Druckbereich<br>Erweiterte Aktionen<br>Dokumente weiterleiten<br>Externe Dokumente ablegen<br>Ablauf<br>Attributvergabe<br>Kontextbezogene Ablage externer Dokumente<br>Kontextfreie Ablage externer Dokumente<br>Benutzerrechte<br>Aktenplan<br>Begriffe | 20<br>21<br>23<br>23<br>24<br>24<br>25<br>25<br>25<br>25<br>25<br>26<br>26<br>26<br>26<br>27<br>29 |

| 6.0   | Sage HR Digitale Personalakte Web              | 30 |
|-------|------------------------------------------------|----|
| 6.1   | Überblick                                      | 30 |
| 6.2   | Programmstart                                  | 30 |
| 6.3   | Dokumentübersicht                              | 31 |
| 6.3.1 | Dokumentvorschau (4)                           | 32 |
| 6.3.2 | Aufgabenpaneel (5)                             | 35 |
| 6.3.3 | Dokumentfreigaben verwalten                    | 36 |
| 6.3.4 | Dokumente löschen                              | 37 |
| 6.3.5 | Dokumente importieren                          | 38 |
| 6.3.6 | Dokumentfreigabe anfordern                     | 40 |
| 6.3.7 | Standardprozesse im Dokumentenmanagement       | 40 |
| 6.4   | Aufgabenbereich                                | 42 |
| 6.5   | Inbetriebnahme des Webclients für die digitale |    |
|       | Personalakte                                   | 43 |
| 6.6   | Einrichtung der Anwender von Sage DMS (d3 8.1  | 44 |
| 6.6.1 | Grundlagen einrichten                          | 44 |
| 6.6.2 | Die erste Anmeldung                            | 46 |
| 6.6.3 | Rollen definieren                              | 46 |
| 6.6.4 | Anpassen der Kommunikationsvorlagen            | 49 |
| 6.6.5 | Einrichten der Organisationsstruktur           | 50 |
| 6.6.6 | Benutzeranlage                                 | 52 |
| 6.6.7 | Abschluss der Rollenzuordnungen                | 52 |
| 6.6.8 | Freigaben erteilen                             | 53 |

# **1.0 Digitale Personalakte** Überblick

# 1.1 Einführung

So gut wie alle Vorgänge und Prozesse in der Personalabteilung (und dem übergeordneten Unternehmen) basieren auf Dokumenten jeglicher Art. Zumeist werden diese Dokumente jedoch unabhängig archiviert und verwaltet. Zusätzlich zur digitalen/ elektronischen Ausführung einer Bewerbung, Bescheinigung, Korrespondenz, usw. innerhalb der Personalwirtschaft, erfolgt zumeist noch eine analoge Anlage und Pflege einer Akte und damit die Ablage in einen bereits vorhandenen Ordner. Diese doppelte Verwaltung von Vorgängen kostet Geld und Zeit.

Immer mehr Unternehmen möchten ihre Personaldokumente enger und möglichst digital an die Personalwirtschaft binden, um aufwendige Recherchen nach Dokumenten/ Akten zu vermeiden. Ziel ist es, sich möglichst schnell über den Status eines Arbeitnehmers zu informieren. Dieser Thematik haben sich die Hersteller der sogenannten Dokument Management Systeme (DMS) bereits vor Jahren angenommen. DMS sind heute weit mehr als reine Archiv-Systeme.

Die digitale Personalakte ist die Lösung für effizientes Personalmanagement. Viele Personaldokumente, vom Vertrag bis hin zu AU-Bescheinigungen, werden an einer zentralen Stelle digital archiviert und stehen dort jedem berechtigten Mitarbeiter unmittelbar zur Verfügung. Und das sogar standortübergreifend – für eine schnellere Recherche und Auskunftsfähigkeit.

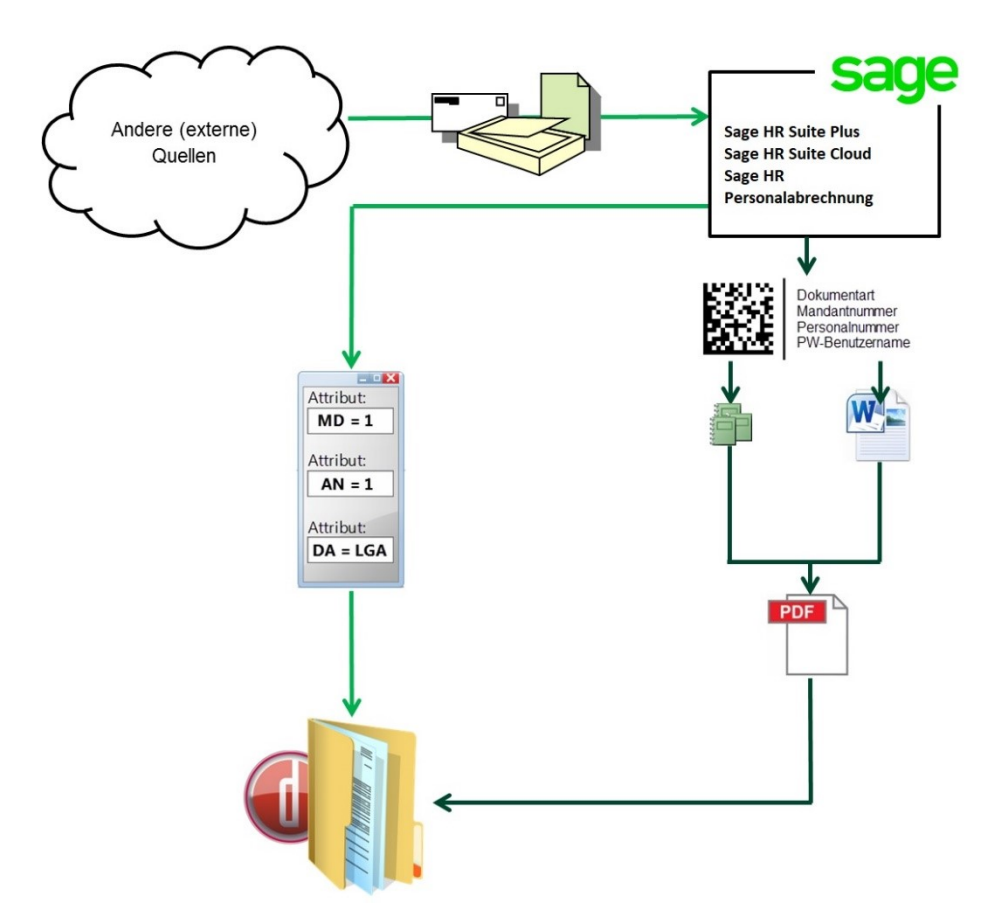

**Hinweis:** Die digitale Personalakte enthält ausschließlich auf den Mitarbeiter bezogene Dokumente. Aus diesem Grund wird die bestehende Funktionalität zum Archivieren (Ausgabe an PDF-Schnellansicht) von Berichten in der Personalwirtschaft nicht vollständig ersetzt. Im weiteren Verlauf erfahren Sie, welche Dokumente für die automatische Übergabe an die digitale Personalakte vorgesehen sind. Für alle weiteren Listen und Berichte gilt die bekannte Form der Archivierung innerhalb des Dateisystems.

Zusätzlich kann eine digitale Mandantenakte bei aktiver Nutzung der Digitalen Personalakte verknüpft werden. Die Mandantenakte steht ab der Version HR Suite 2020.4 zur Verfügung und bietet eine eigene Dokumentation die über den Sage Business Partner oder die Wissensdatenbank abgerufen werden kann.

# 1.2 Einrichtung

Damit aus den Dokumenten, die in den Modulen Payroll (Personalabrechnung) und Personnel Management (Personalmanagement) erzeugt werden, digitale Personalakten gebildet werden können, muss eine Verbindung zwischen dem Dokumentarchiv und der Personaldatenbank hergestellt werden.

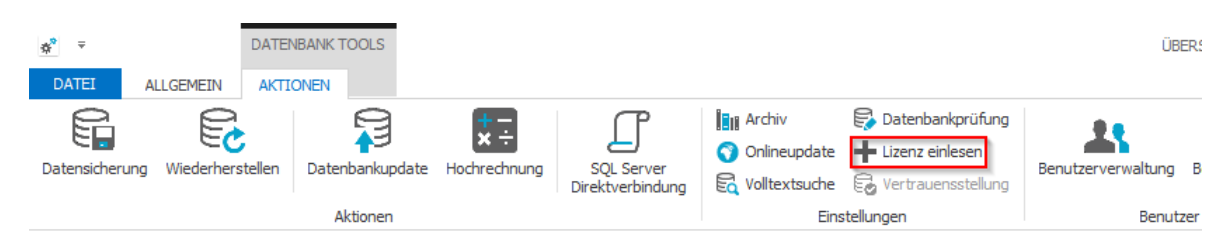

Die Voraussetzung für das Einbinden des Archivs ist eine gültige Lizenz mit der freigeschalteten Schnittstelle zur digitalen Personalakte. Lesen Sie die aktuelle Lizenzdatei über <Eigenschaften: Lizenzinformation: Eingabefeld "Lizenzdatei auswählen"> ein, bevor Sie das Archiv einbinden.

Nun können Sie im Menüband im Register Aktionen <Einstellungen: Archiv> das Archiv mit der aktuellen Personaldatenbank verbinden.

| \$ <sup>9</sup> ₹ |                | DATENB  | ANK TOOLS       |                            |                                |              |                                                           | ÜE                 | BERS |
|-------------------|----------------|---------|-----------------|----------------------------|--------------------------------|--------------|-----------------------------------------------------------|--------------------|------|
| DATEI             | ALLGEMEIN      | AKTION  | IEN             |                            |                                |              |                                                           |                    |      |
| Datensicheru      | ing Wiederhers | stellen | Datenbankupdate | <b>★</b> ÷<br>Hochrechnung | SQL Server<br>Direktverbindung | Onlineupdate | Datenbankprüfung<br>Lizenz einlesen<br>Vertrauensstellung | Benutzerverwaltung | Be   |
|                   |                |         | Aktionen        |                            |                                | Eins         | stellungen                                                | Benut              | zer  |

|                  | Archiveinstellungen                      | × |  |  |  |  |  |  |
|------------------|------------------------------------------|---|--|--|--|--|--|--|
| Server           |                                          |   |  |  |  |  |  |  |
| Servername:      | SAGECLOUD1                               |   |  |  |  |  |  |  |
| Archiv ID:       | HR                                       |   |  |  |  |  |  |  |
| Port:            | 3400                                     |   |  |  |  |  |  |  |
| Ablagepfade      |                                          |   |  |  |  |  |  |  |
| Berichte:        | \\SAGECLOUD1\dcap                        |   |  |  |  |  |  |  |
| Schriftverkehr:  | \\SAGECLOUD1\dcap\cold\                  |   |  |  |  |  |  |  |
| Barcode          |                                          |   |  |  |  |  |  |  |
| auf allen Seiter | n anzeigen (mehrseitige Lohnscheine): 🔽  |   |  |  |  |  |  |  |
|                  |                                          |   |  |  |  |  |  |  |
| Verbindung       | Verbindung herstellen Verbindung trennen |   |  |  |  |  |  |  |
|                  | Archivstruktur aktualisieren             |   |  |  |  |  |  |  |
|                  | Erweiterte Lizenzauskunft                |   |  |  |  |  |  |  |
|                  |                                          |   |  |  |  |  |  |  |

Übertragen Sie die Angaben zum Server, auf dem Sage DMS installiert ist, und das Archivkürzel in die Felder "Servername" und "Archiv ID". Die Ablagepfade werden beim Herstellen der Verbindung über die Schaltfläche "Verbindung herstellen" automatisch abgerufen und müssen nicht manuell hinterlegt werden. Das Feld "Port" wird vom System mit dem Standardwert 3400 vorbelegt und muss nicht geändert werden.

Nachdem die Verbindung hergestellt wurde, ist die Schnittstelle für alle Mandanten einer Datenbank aktiv.

### Hinweis:

Eine ausführliche Installationsbeschreibung zur Einrichtung des "DMS Server Setups" und deren Verknüpfung im Sage Administrator finden Sie in im Setup unter "Dokumentation" oder über die Sage Wissensdatenbank Nummer 200100. Der Sage Professional Service unterstützt Sie gern bei der Einrichtung Ihrer Serversysteme oder sprechen Sie mit Ihrem Sage Business Partner.

### 1.3 Allgemein

Die Integration der digitalen Personalakte zieht mehrere Änderungen in der Benutzeroberfläche der Personalwirtschaft nach sich.

### 1.3.1 Personalstamm

### Start der Aktenansicht

Der Zugriff auf die Personalakte eines Mitarbeiters erfolgt direkt aus dem Personalstamm </br/>

Menüband "Datenstamm" / Arbeitnehmer> bzw. 
Menüband "Datenstamm" / Arbeitnehmer
(Info)> heraus.

| Arbeitnehmer × Arbei                     | tnehmer Plus ×                              |                   |                                             |                  |           |   |                  |               |            |                                           |           |
|------------------------------------------|---------------------------------------------|-------------------|---------------------------------------------|------------------|-----------|---|------------------|---------------|------------|-------------------------------------------|-----------|
| <ul> <li>Zurück zur Übersicht</li> </ul> | C Zurück zur Übersicht Neuer Arbeitnehmer - |                   |                                             |                  |           |   |                  |               |            |                                           |           |
| < 🚱 z                                    | Arbeitnehmer 18 - Tarifangestellter, Mario  | Q, Per            | iode 01.01.2018 🛅<br>Arbeitnehmer 18 von 65 | <b>&gt;</b><br>» |           |   |                  |               |            |                                           |           |
| Angaben zur Person Ab                    | rechnungsdaten Entgelte Zahlung/FiBu        | Vorträge          |                                             |                  |           |   |                  |               |            | Ak                                        | ktionen 👻 |
| Persönliches Organisati                  | ion Beschäftigungszeiten Meldewesen         | Arbeitszeiten / U | Jrlaubsanspruch Kinder                      | Login            |           |   |                  |               | ≣ Ände     | ungsprotokoll öffn                        | en        |
| Persönliches                             |                                             |                   |                                             |                  |           |   |                  |               | 🖻 Vorw     | igabrechnung durc                         | chführen  |
| Person                                   |                                             |                   | Adresse                                     |                  |           |   | Bankdaten        |               | III Brutte | lohnerfassung öffr                        | nen       |
| Titel                                    | Suche C                                     | l.                | Straße, Nr.                                 | Bellinger Straße | 2         |   | Zahlungsart      | Inland        | III Stund  | enkalendarium öffi<br>eiterfassung öffner | nen<br>1  |
| Vorname                                  | Mario                                       |                   | Adresszusatz                                |                  |           |   |                  |               | 育 Δrhei    | nehmer löschen                            |           |
| Nachname                                 | Tarifangestellter                           |                   | Land                                        | Deutschland      |           | Q | IBAN             | DE44 4408 005 | 0 - 1      |                                           |           |
| Geburtsname                              | Tarif                                       |                   | Plz                                         | 44135            | Dortmund  | • | Bank             | Commerzbank   | U Zur k    | issischen Ansicht                         | wechseln  |
| Geschlecht                               | männlich                                    | ·                 |                                             |                  |           |   | BLZ              | 44080050      | BI         | DRESDEFF44                                | 0         |
| Geburtsdatum                             | 25.09.1955 🛗 64 Jahre                       |                   | Ventelat                                    |                  |           |   | Konto-Nr.        | 25555500      |            |                                           |           |
| Familienstand                            | verheiratet                                 | ·                 | Tolofon                                     |                  |           | _ |                  |               |            |                                           |           |
|                                          |                                             |                   | relefont                                    |                  |           | _ | Verrechnung über | Dortmunder Vo | ksbank IB  | N: DE9044160014                           | +10001 -  |
|                                          |                                             |                   | Mobil                                       |                  |           |   | Verwendungszweck | Lohn- und Geh | lt         |                                           |           |
| Identität                                |                                             |                   | E-Mail                                      |                  |           |   | Empfänger        | Tarif, Mario  |            |                                           |           |
| Steuer Id-Nr.                            | 60823193578                                 |                   |                                             |                  |           |   |                  |               |            |                                           |           |
| Versicherungsnummer                      | bekannt nicht bekannt                       |                   | Schwerbehinderung                           |                  |           |   |                  |               |            |                                           |           |
| Versicherungsnummer                      | 26250955T497                                |                   | Kennzeichnung                               | Keine Schwerbe   | hinderuna |   |                  |               |            |                                           |           |
|                                          |                                             |                   |                                             |                  |           |   |                  |               | Speiche    | n Abbrec                                  | chen      |

Abbildung1: Arbeitnehmer Plus Arbeitnehmerstamm neu

| Aktionen                       | A Adetnehmer x                                                                                                    | ×              |
|--------------------------------|----------------------------------------------------------------------------------------------------|----------------|
| Filter für aktive Arbeitnehmer |                                                                                                    |                |
| Duplizieren                    | Person Steuer/SV Tanf Extras Vorbag                                                                                                    | -              |
| Änderung                       | Persify: 🚺 🔍 Nome: Gehalt, Hanuela 🔍 🔍 gullsgab: 01.01.2018                                                                                                    | Anschrift      |
| Änderungsprotokoll             | Nome: Gehalt Title                                                                                                    | Arbeit         |
| Tätigkeitschlüssel 2003        | Vorname: Hanuela Ges/Heddt anticida u                                                                                                    | Austrittsdaten |
| Fehlzeiten                     |                                                                                                    | Arbeitszeit    |
| Prüfen                         | Straße, Nr.: Brenner Straße 23 Familienstand: verheinsteit                                                                                                    | Lohn           |
| Vorwegabrechnung               | PL2: 44536 set 17                                                                                                    | Bank           |
| Filter öffnen                  | Orb Lünen VIQ                                                                                                    | Be-/Abzüge     |
| Memo                           | Justi (Mr. subura ve v ta tors Mr.                                                                                                    | BG             |
| Erfassung öffnen               | and a first production of the second second se                                                                                                    | Kug            |
| Historienansicht               | realization in the second second seco | KaSt/KoTr      |
| Bescheinigung erstellen        |                                                                                                    | Kosten         |
| Erstattungsantrag erstellen    | Telefons Mobil:                                                                                                    | Organisation   |
| Acheitnehmer anmelden          | E-Mail: m.ghnahtgCLU.de Telefax:                                                                                                    |                |
| FLSTAM anfordern               |                                                                                                    |                |
| Vortragmonat bina dilam        | Surbayine                                                                                                    |                |
| Externa Dolo mente ablenen     |                                                                                                    | Aktion         |
| Deressoalakte Affree           |                                                                                                    |                |
| Enhilterromer starten          |                                                                                                    |                |
| Austrithmozess starten         |                                                                                                    |                |

Abbildung 2: Arbeitnehmerstamm alt

Klicken Sie auf das Akten-Icon im rechten oberen Bereich des Arbeitnehmerstamm-Formulars oder wählen Sie <Schaltfläche "Aktion" / Personalakte öffnen> um die Aktenansicht des aktuellen Arbeitnehmers aufzurufen.

### Ablage externer Dokumente

Der Bereich <Extras / Dokumente> wird mit Aktivierung der digitalen Personalakte komplett ersetzt und bietet die Möglichkeit Dokumente aus externen Quellen auf drei verschiedene Weisen einzubinden:

| Arbeitnehmer ×                                           |    | x          |
|----------------------------------------------------------|----|------------|
| Person Steuer/SV Tarif Extras Vortrag                    |    | -          |
| Pers <u>N</u> r: 18 v Name: Tarifangestellter, Mario v Q | 24 | WVL        |
|                                                          |    | Bemerkung  |
| Name Tun Griffe                                          |    | Dokumente  |
| Bewerbung.odf     EoxitReader.Document 12 KB             |    | Vertrag    |
|                                                          |    | Statistik  |
|                                                          |    | Darlehen   |
|                                                          |    | Wertguth.  |
|                                                          |    | Vorsorge   |
|                                                          |    | Firmen PKW |
|                                                          |    | Pfändung   |
|                                                          |    | AAG/EEL    |
|                                                          |    |            |
|                                                          |    |            |
|                                                          |    |            |
|                                                          |    |            |
|                                                          |    |            |
|                                                          |    |            |
|                                                          |    | Aktion     |

### • Auswahldialog

Klicken Sie auf die Schaltfläche und wählen Sie den Eintrag "Dokument wählen", um den Dateiauswahldialog zu öffnen und eine oder mehrere Dokumentdateien auszusuchen.

### • Lokaler Dokumentscanner

Klicken Sie auf die Schaltfläche und wählen Sie den Eintrag "Dokument scannen", um den lokal angeschlossenen Dokumentscanner anzusteuern. Unterstützt werden lokale Scanner, die über die TWAIN-Schnittstelle angesprochen werden können.

### • Drag & Drop

Klicken und halten Sie die Dokumente, die für den aktuell gewählten Arbeitnehmer vorgemerkt werden sollen, im Windows Explorer und ziehen Sie diese auf den Dokumentbereich im Personalstamm. Lassen Sie die Maustaste los, um die Dokumente in die Liste der vorgemerkten Dokumente aufzunehmen.

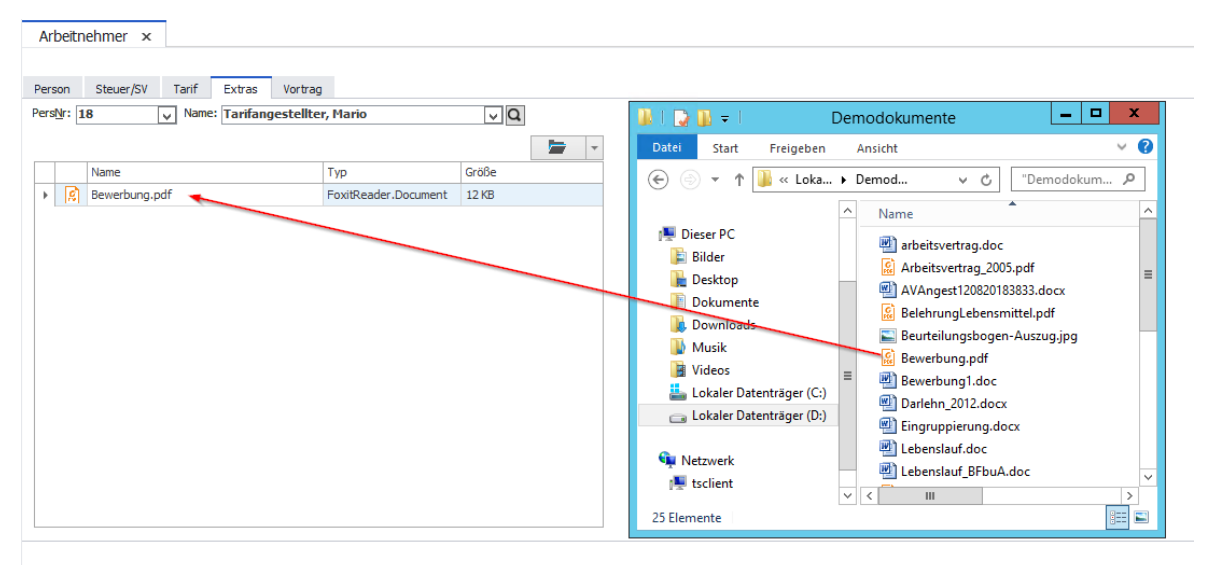

Die hier eingefügten Dokumente werden für die Übernahme in die Personalakte des aktuellen Arbeitnehmers vorgemerkt und müssen vor ihrer Ablage bearbeitet werden. Hinweise zur Vergabe von Dokumenteigenschaften erhalten Sie im Bereich "Externe Dokumente ablegen".

### 1.4 Menüband "Personalakte"

Die Konfiguration der digitalen Personalakte erfolgt im Menüband "Personalakte". Weiterhin können hier externe Dokumente für die Ablage in Personalakten vorgemerkt werden.

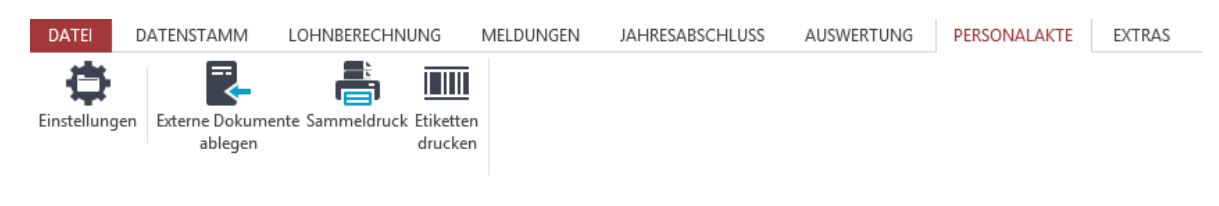

Abbildung 1.1: Menüband "Personalakte" im Modul Payroll

| DATEI         | DATENSTAMM                 | PERSONALBESCHAFFUNG | PERSONALENTWICKLUNG | AUSWERTUNG/STATISTIK | SCHRIFTVERKEHR | PERSONALAKTE | EXTRAS |
|---------------|----------------------------|---------------------|---------------------|----------------------|----------------|--------------|--------|
| Einstellunger | Externe Dokumer<br>ablegen | nte                 |                     |                      |                |              |        |

Abbildung 1.2: Aufruf des Etikettendrucks

### 1.5 Etikettendruck

Mit Hilfe des Etikettendrucks, können Sie aufklebbare Etiketten drucken, welche mit einem QR Code versehen sind. Dieser enthält Informationen zur MDNR, PNR und Dokumentenart.

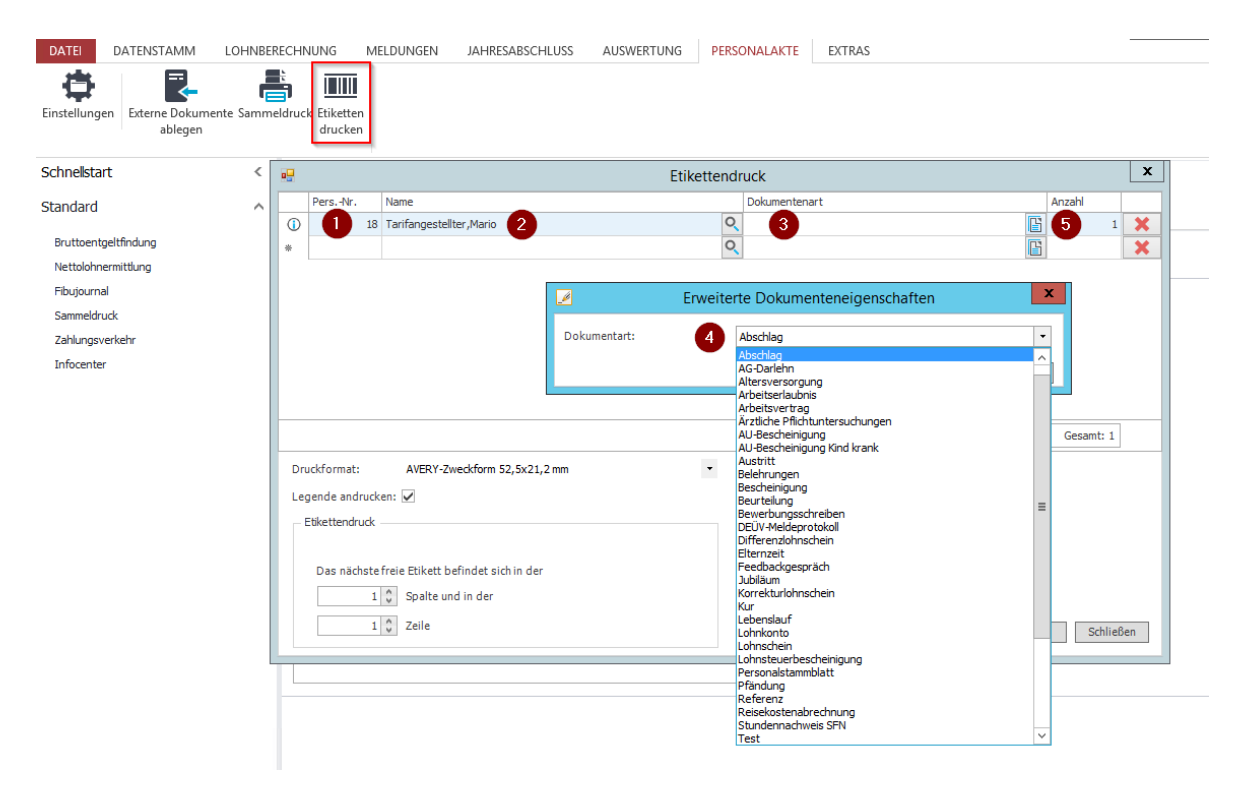

Abbildung 2: Menüband "Personalakte" im Modul Personnel Management

Um ein Etikett zu generieren gehen Sie wie folgt vor:

- Tragen Sie die Personalnummer (Ziffer 1) ein. Der Name wird dann automatisch eingetragen. Alternativ können Sie direkt über die Namenssuche (Ziffer 2) den benötigten Arbeitnehmer auswählen.
- Im Feld Dokumentenart (Ziffer 3) klicken Sie am Feldende auf das Dokumentensymbol und es öffnet sich ein weiteres Fenster für die Festlegung der Dokumentenart.

- Bestätigen Sie Ihre Auswahl und legen anschließend fest, wie viele Etiketten dieses Typs Sie für diesen Arbeitnehmer benötigen. Benötigen Sie weitere Etiketten für den gleichen oder andere Arbeitnehmer (z.B. beim Digitalisieren einer Papierakte), können Sie mit Tabulator in eine neue Zeile springen und die o.g. Schritte wiederholen.
- Abschließend können Sie die in der Übersicht angelegten Etiketten ausdrucken und auf die jeweils erste Seite des zu archivierenden Dokuments kleben. Achten Sie hierbei bitte darauf, dass auf dem Dokument keine anderen aufgedruckten Codes vorhanden sind.

**Hinweis:** Der Etikettendruck steht standardmäßig nicht zur Verfügung und muss konfiguriert werden. Weitere Informationen erhalten Sie über Ihren Sage Business Partner oder setzen Sie sich mit dem Sage Professional Service in Verbindung.

# 1.6 Menüband "Seitenansicht"

Sobald ein Bericht erstellt wird und im Vordergrund angezeigt wird, blendet das Programm ein weiteres Menüband "Seitenansicht" ein. Dieses wurde für alle Dokumente, die in der digitalen Personalakte abgelegt werden können, erweitert.

| DATEI   | DATE              | <b>NSTAMM</b> | LOHI | NBEREC        | HNUNG          | 6 ME | LDUNGEI | Y D   | AHRESABS        | CHLUSS     | AU   | SWERTUNG    | PERSONAL    | LAKTE   | EXTRAS             | SEITENANSICHT |
|---------|-------------------|---------------|------|---------------|----------------|------|---------|-------|-----------------|------------|------|-------------|-------------|---------|--------------------|---------------|
| Drucken | Sofort<br>Drucken | Seite         | Zoom | Eine<br>Seite | Zwei<br>Seiten | Mehr | Excel   | Excel | Aa<br>Textdatei | E-<br>Mail | Word | Archivieren | Drucken und | Seiter  | nansicht<br>ließen |               |
|         | Drucken           |               |      | Zo            | om             |      | Duten   |       | Daten           |            |      | Perso       | nalakte     | Vorscha | u schließen        |               |

**Hinweis:** Berichte, die in der Personalakte abgelegt werden, stehen nicht mehr für die Ausgabe an PDF-Schnellansicht (die Bestandsarchivierung) zur Verfügung.

# 1.7 Berichte und Seriendruckdokumente

Der Schwerpunkt der dPA Integration in die Personalwirtschaft liegt auf arbeitnehmerbezogenen Berichten und dem Arbeitnehmer-Schriftverkehr.

# 1.7.1 Berichte

Die erzeugten Berichte werden automatisch in der digitalen Personalakte abgelegt. Dieser Prozess erfordert eine Kennzeichnung der entsprechenden Berichte. Aus diesem Grund befindet sich auf allen verfügbaren Berichten ein DataMatrix-Code.<sup>1</sup>.

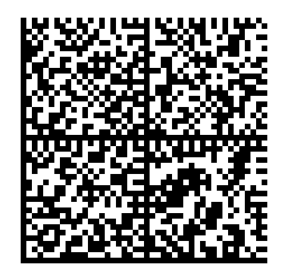

Diese 2-dimensionalen Barcodes enthalten alle Informationen, die das System benötigt, um eines oder mehrere Dokumente zu verarbeiten und korrekt zuzuordnen. Einige der hier enthaltenen Informationen sind:

- Mandantennummer
- Personalnummer

<sup>1</sup> Voraussetzung für die Anzeige der DataMatrix-Codes ist eine gültige Lizenz der digitalen Personalakte.

- Kategorie des Dokuments (z.B. Lohnscheine)
- Ausgangsperiode
- Abrechnungsjahr
- PW-Benutzer

# 1.8 Seriendruckdokumente und Schriftverkehr

Die Ablage von Dokumenten erstreckt sich auch auf benutzerdefinierte Seriendruckdokumente, die mit dem Modul Personnel Management für die Kommunikation zwischen Arbeitgeber und Arbeitnehmer erzeugt werden können.

# 2.0 Erweiterungen im Modul Payroll - > Personalabrechnung

Eine der maßgeblichen Anforderungen an die Integration der digitalen Personalakte war, dass bestehende Prozesse und Kenntnisse zur Nutzung des Moduls Payroll nicht beeinträchtigt werden dürfen.

Aus diesem Grund ist es, insbesondere bei der Nutzung von mandantenübergreifenden Operationen, wie der Makroabrechnung und dem nachgelagerten Sammeldruck nicht erforderlich, bestehende Einstellungen zu verändern. Anwender, die im Rahmen des Sammeldrucks Berichte archivieren, müssen für die Ablage von Arbeitnehmerberichten in der Personalakte keine Änderungen vornehmen.

Das Modul Payroll erkennt automatisch, ob Berichte in das Bestandsarchiv übertragen werden müssen oder ob die Ablage in der digitalen Personalakte erfolgen kann. Dokumente könnten ggf. auch parallel in beiden Archiven abgelegt werden, dies ist aber nicht zwingend erforderlich.

Hinsichtlich des Datenschutzes kann es sich bei einer herkömmlichen Ablage auf Dateiebene u.U. um ein ungeschütztes Windows-Verzeichnis handeln. Mit der dPA liegen die Dokumente geschützt auf einem Server. Zusätzlich kann das Archiv auf Wunsch verschlüsselt werden, so dass ein Zugriff auf die Dokumente nur über die HR Suite möglich ist. Auf Ebene der Windows-Verzeichnisse kann der Zugriff dann nur mit Entschlüsselungs-Key erfolgen. Siehe hierzu das Dokument "Archive erfolgreich verschlüsseln", das über die Wissensdatenbank abgerufen werden kann.

# 2.1 Darstellung der Datenablage

In der nachfolgenden grafischen Darstellung erhalten Sie einen Überblick über die Ablage der Dokumente.

| DATEI DATENSTAMM LOHNBER                                                                     | RECHNUNG MELDUNGEN | JAHRESABSCHLUSS AUSWERTUN                                                                                                    | G PERSONALAKTE EXTRAS   | SEITENANSICHT                                                                                                    |              |                                         |
|----------------------------------------------------------------------------------------------|--------------------|----------------------------------------------------------------------------------------------------|-------------------------|----------------------------------------------------------------------------------------------------|--------------|-----------------------------------------|
| Einstellungen Externe Dokumente<br>ablegen                                                   | eldruck Etiketten  |                                                                                                    |                         |                                                                                                    |              |                                         |
| Schneilstart <                                                                               | Mandant: 1         | <ul> <li>Dienstleistungsunternehmen 1/20</li> </ul>                                                                                                    | 18                      | -                                                                                                    |              |                                         |
| Standard ^                                                                                   | Wilkommen × Lo     | ohnscheine × Lohnjournal ×                                                                                                    | Lohnsteueranmeldung × E | Beitragsnachweis × Fi                                                                                                    | bu-Journal × | Elektronische Lohnsteuerbescheinigung × |
| Bruttoentgeltfindung<br>Nettolohnermittlung<br>Fibujournal<br>Sammeldruck<br>Zahlungsuschehr |                    |                                                                                                    | Ausdruck dar Eldehm<br> | <b>STÊ</b><br>17                                                                                                    |              |                                         |
| Infocenter                                                                                   | =                  | ]                                                                                                    | Sammeldruck             | x                                                                                                    |              |                                         |
|                                                                                              |                    | Suzzugebende Listen wählen<br>Name<br>Betragsnachweise<br>Berningenosendraftslaste<br>Berningenosendraftslaste<br>Berningenosendraftslaste<br>Berningenosendraftslaste<br>Berningenosendraftslaste<br>Berningenosendraftslaste<br>Differendraftslaste<br>Differendra | e achvieren - Arc       | A         A         A           X         X         A           X         X         A           X         X         A           X         X         A           X         X         A           X         X         A           X         X         A           X         X         A           X         X         A           X         X         A           X         X         B           X         X         B |              |                                         |

Abbildung 1: Aufruf des Sammeldruck. Die angehakten Dokumente werden gleichzeitig erstellt und im jeweiligen Archiv abgelegt.

| Mandant ×                                                                                 | >           |
|-------------------------------------------------------------------------------------------|-------------|
| Firma Rechnungswesen Tarif/ÖD Konfiguration                                               |             |
| MDM: 1 V Firma: Dienstleistungsunternehmen V Q                                            | Allgemein   |
| Anzahi Monate für Berechnung der Durchschnitte                                            | Programm    |
| Umageprant: U1+2 V) 1: 3 2: 6 3: 12 4: 3 5: 6 6: 12                                       | SV          |
| Konzenentritt auf Lohnabrechnung: 🗾 Ausgabe Speicher/Durchschnitte in Bruttolohnerfassung | Bau         |
| Kürzung für We-Stunden: V Ausgabespalte 1:                                                | DEÜV        |
| Kurang fur Wolssamer: V Ausgebegate 2:                                                    | Lohnschein  |
| WAGVL immer ins Solentgelt:                                                               | Zahlung     |
| vi. Dei Kraink Vor Sason-Kug: Erfassung LGA-Textzellen: Lohnarttext ersetzen V            | Heuer       |
| Künstlerabrechnung: keine 🗸 Teilzeitkürzung: Kaufm. auf Ct. runden 🤟                      | Statistik   |
| LSt-Jahresausgleich: Immer V Grundlohnberechnung: wöchentliche AZ * 4,35 V                | Stausuk     |
| Anzeige im Anschriftsfeld auf LGA: Stammkostenstelle (Nr) V Anzeigegröße: V               | BG          |
| Name Kontoinhaber: Dienstleistungsunternehmen                                             | Be-/ Abzüge |
| Pfad für Zahkungsdatei: C:\temp m DTAUS0:                                                 |             |
| Pfad für Archivierte Berichte: C:\                                                        | Aktionen    |
|                                                                                           | Aktionen    |

Abbildung 2: Einstellung für Zielverzeichnis archivierte Berichte

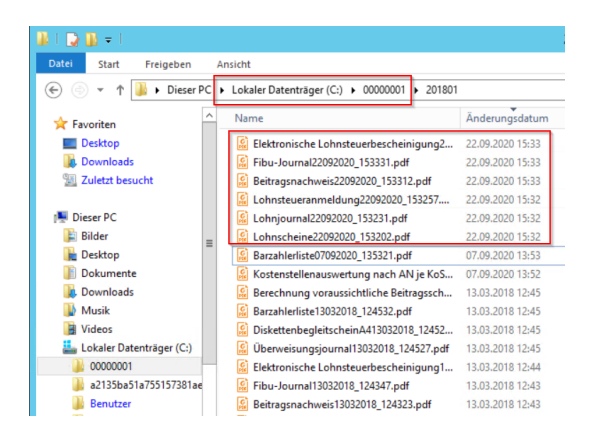

Abbildung 3: archivierte Berichte aus Abbildung 1 im Verzeichnis aus Abbildung 2

| 👪 l ⊋ 🚯 = l              |                                    |                            | 0005     |        |
|--------------------------|------------------------------------|----------------------------|----------|--------|
| Datei Start Freigeben Ar | nsicht                             |                            |          |        |
| 🔄 💿 👻 🕇 퉬 🕨 Dieser PC 🕨  | Lokaler Datenträger (D:) 🕨 SageDMS | 6 ► D3HR.dok ► docs ► HR00 | ) ▶ 0005 |        |
| 🍌 capture batch 🔨        | Name                               | Änderungsdatum             | Тур      | Größe  |
| d.3 presentation serve   | HR00000599.1                       | 22.09.2020 15:52           | 1-Datei  | 37 KB  |
| d.3 search               | HR00000594.1                       | 22.09.2020 15:51           | 1-Datei  | 37 KB  |
| d.ecs http gateway       | HR00000595.1                       | 22.09.2020 15:51           | 1-Datei  | 36 KB  |
| d.ecs identity provider  | HR00000596.1                       | 22.09.2020 15:51           | 1-Datei  | 36 KB  |
| d.ecs shell              | HR00000597.1                       | 22.09.2020 15:51           | 1-Datei  | 37 KB  |
| asclient.prg             | HR00000598.1                       | 22.09.2020 15:51           | 1-Datei  | 37 KB  |
| JJSHK.dok                | HR00000592.1                       | 22.09.2020 15:51           | 1-Datei  | 37 KB  |
| Jattrs                   | HR00000593.1                       | 22.09.2020 15:51           | 1-Datei  | 37 KB  |
| ached_docs               | HR00000591.1                       | 22.09.2020 15:51           | 1-Datei  | 37 KB  |
| e config                 | HR00000588.1                       | 22.09.2020 15:51           | 1-Datei  | 37 KB  |
| docs                     | HR00000589.1                       | 22.09.2020 15:51           | 1-Datei  | 37 KB  |
| <b>5000</b>              | HR00000590.1                       | 22.09.2020 15:51           | 1-Datei  | 37 KB  |
| 0000                     | HR00000587.1                       | 22.09.2020 15:51           | 1-Datei  | 37 KB  |
| HK00                     | HR00000585.1                       | 09.09.2020 10:13           | 1-Datei  | 13 KB  |
| 0000                     | HR00000583.1                       | 07.09.2020 14:36           | 1-Datei  | 13 KB  |
| 0001                     | HR00000578.1                       | 15.07.2019 14:38           | 1-Datei  | 717 KB |
| 0002                     | HR00000574.1                       | 15.07.2019 14:38           | 1-Datei  | 731 KB |
| 0003                     | HR00000575.1                       | 15.07.2019 14:38           | 1-Datei  | 748 KB |
| 0004                     | HR00000569.1                       | 15.07.2019 14:37           | 1-Datei  | 824 KB |
| 0005                     | HR00000570.1                       | 15.07.2019 14:37           | 1-Datei  | 814 KB |
| Jukebox                  | HR00000563.1                       | 15.07.2019 14:37           | 1-Datei  | 737 KB |

Abbildung 4: archivierte Lohndokumente (aus Abb.1) im dPA Archiv. Der angeführte Verzeichnispfad ist hierbei nur ein Beispiel.

# 3.0 Berichte für die Ablage in der digitalen Personalakte

In der nachfolgenden Auflistung erhalten Sie einen Überblick über die automatisch mit dem Druck archivierten Dokumente.

| <u>ہ</u> د ہے | Lohnscheine2                                                      |
|---------------|-------------------------------------------------------------------|
| ohr<br>nur    | Korrekturlohnscheine                                              |
| ੱਠੋਂ ਟੈਂ ਨ    | Differenzlohnscheine                                              |
|               | DEÜV-Meldeprotokoll                                               |
|               | Lohnsteuerbescheinigung                                           |
| =             | Lohnkonto                                                         |
| SC 1          | Lohnkonto Flexi                                                   |
| aps           | Erweitertes Lohnkonto                                             |
| e<br>e        | Lohnkonto Altersvorsorge                                          |
| ss            | Lohnkonto Bruttolohn                                              |
| Ϋ́́           | Lohnkonto Bruttolohn steuerlich                                   |
|               | Arbeits- und Zwischenbescheinigung §41 b Abs. 2 EStG und §6 Abs.2 |
|               | BurlG                                                             |
|               | Arbeitsbescheinigung gem. §312 SGB III                            |
|               | Ausbildungsbescheinigung                                          |
|               | Bescheinigung über Nebeneinkommen gem. §313 SGB III               |
| Ę             | Erklärung über die Fortdauer bzw. das Ende der Berufsausbildung   |
| ese           | Verdienstbescheinigung Fehlbelegungsabgabe                        |
| SW            | Verdienstbescheinigung für Gerichte                               |
| <u>bu</u>     | Verdienstbescheinigung für wohnrechtliche Zwecke nach WoGG,       |
| n <u>l</u> gu | WoFG, AFWoG                                                       |
| in a          | Verdienstbescheinigung I                                          |
| cř            | Verdienstbescheinigung II                                         |
| ses           | Verdienstbescheinigung zum Antrag auf Elterngeld gem. § 9 BEEG    |
| <u> </u>      | Verdienstbescheinigung zum Antrag auf Arbeitslosengeld II         |

### 3.1 Einstellungen

Die Konfiguration der Payroll-spezifischen Einstellungen der digitalen Personalakte erfolgt über das Menüband <Menüband "Personalakte" / Einstellungen>. Hier legen Sie pro Mandant fest, ob dieser die digitale Personalakte nutzt und auf welche Weise die Ablage der Berichte erfolgen soll. Dazu stehen Ihnen folgende Optionen zur Verfügung:

• Ad hoc-Archivierung (Standard): Diese Option schaltet die Erweiterungen im Menüband "Seitenansicht" frei und erlaubt die

<sup>2</sup> Das schließt alle Lohnscheinvarianten ein, die unter < Menüband "Extras" / Optionen: Dokumente> ausgewählt werden können.

manuelle Ablage der Berichte in der Personalakte. Diese Einstellung kann nicht entfernt werden.

• Monatswechsel-Archivierung:

Setzen Sie diese Option, um Berichte im Rahmen des Monatswechsels in der Personalakte abzulegen. Klicken Sie auf die Schaltfläche "Erweiterte Einstellungen", um festzulegen, welche Berichte beim Monatswechsel in den Personalakten der betroffenen Mitarbeiter abgelegt werden sollen.

• Erweiterte Einstellungen

Legen Sie fest, welche der aufgeführten Berichte automatisch in den Personalakten abgelegt werden sollen. Nutzen Sie dabei die Möglichkeit festzulegen, in welchem Turnus die Berichte erstellt werden sollen

- M: Das System erstellt den Bericht bei jedem Monatswechsel
- J: Das System erstellt den Bericht einmal pro Jahr. Erfordert die Eingabe des gewünschten Erstellungsmonats im Feld "Monat"

| Einstellungen dPA                                                                                                    | × |
|----------------------------------------------------------------------------------------------------|---|
| Grundlagen                                                                                                    |   |
| Digitale Personalakte verwenden     Digitale Mandantenakte verwenden                                                                                                    |   |
| Erstellungszeitpunkt                                                                                                    |   |
| ☑ ad hoc-Archivierung                                                                                                    |   |
| Alle Dokumente, die für die Archivierung in der digitalen Personalakte vorgesehen und freigeschaltet<br>sind, können frei mit den Funktionen aus dem Sammeldruck und der Seitenansicht archiviert werden. |   |
| Verwenden Sie diese Einstellung, wenn die Archivierungszeitpunkte der verschiedenen Dokumente<br>variieren.                                                                                               |   |
| Monatswechsel-Archivierung                                                                                                    |   |
| Wenn diese Option gesetzt wird, erfolgt während des Monatswechsels eine Ablage der<br>freigeschalteten Dokumente in der digitalen Personalakte.                                                           |   |
| Verwenden Sir diese Einstellung, wenn Sie sicherstellen wollen, dass die Dokumente in der digitalen<br>Personalakte den aktuellen Stand haben.                                                            |   |
| Erweiterte Einstellungen                                                                                                    |   |
| Hinweis: Änderungen werden erst nach einem Neustart der Anwendung wirksam.                                                                                                    |   |
|                                                                                                    |   |

**Hinweis:** Nutzen Sie die Digitale Mandantenakte, so müssen Sie hier festlegen, auf welche Weise die Ablage der Berichte erfolgen soll. Weitere Information zur Einrichtung der digitalen Mandantenakte finden Sie unter "Mandantenakte" in der Wissensdatenbank.

#### 3.1.1 Berichte ad hoc ablegen

Die ad hoc-Ablage der Berichte erfolgt einzeln oder gesammelt.

• Einzelablage

Nutzen Sie die Erweiterungen im Menüband "Seitenansicht", um den aktuellen Bericht in der Personalakte abzulegen

**Hinweis**: Diese Form der Ablage schließt Berichte, die mehrere Mitarbeiter enthalten nicht aus. Das Zerteilen und Zuordnen der Berichte erfolgt automatisch durch die Schnittstelle zur digitalen Personalakte/ Mandantenakte.

| Archivieren                | Klicken Sie auf "Archivieren", um das aktuelle Dokument in die digitale<br>Personalakte/Mandantenakte zu übernehmen.                                                                                                    |
|----------------------------|----------------------------------------------------------------------------------------------------|
| Drucken und<br>Archivieren | Klicken Sie auf "Drucken und Archivieren", um das aktuelle Dokument zunächst<br>an die digitale Personalakte / Mandantenakte zu übergeben. Anschließend<br>öffnet sich der "Drucken"-Dialog, über den Sie weitere Einstellungen zum Druck<br>vornehmen können (Druckerwahl, Anzahl der Exemplare, usw.) |

# • Sammelablage

Die Sammelablage erfolgt über die Schaltfläche <Menüband "Personalakte" / Sammeldruck> und verhält sich analog dem Sammeldruck aus <Menüband "Datenstamm" / Datenstammdruck> oder <Menüband "Lohnberechnung" / Monatsauswertungen>.

Wählen Sie hier alle Berichte, die in der digitalen Personalakte abgelegt werden sollen aus, und klicken Sie auf "OK", um diese in einem Arbeitsgang zu erstellen und abzulegen.

# 4.0 Erweiterungen im Personal Management

Personalmanagement

Der Schwerpunkt der Integration der digitalen Personalakte im Modul Personnel Management liegt auf dem Modul Schriftverkehr (Arbeitnehmer). Es werden folgende Berichte zur automatischen Ablage in der Personalakte angeboten:

| swe<br>gen       | Personalkarte             |
|------------------|---------------------------|
| Aus<br>r-<br>tun | Personalentwicklungskarte |

Die Integration der Personalakte konzentriert sich im Modul Personnel Management auf den Arbeitnehmer-Schriftverkehr. Hier sind folgende Schriftverkehr-Varianten angebunden:

- Word-Dokument
- Druckerwarteschlange

# 4.1 Schriftverkehr für die Ablage in der dPA einrichten

Damit die Dokumente, die im Arbeitnehmer-Schriftverkehr entstehen, an die digitale Personalakte übergeben werden können, müssen diese ebenfalls um einen Barcode ergänzt werden. Folgende Schritte sind erforderlich, um Barcodes auf benutzerdefinierte Seriendruck-Dokumente aufzubringen.

# 4.1.1 Einrichten der Serienbriefstruktur

# 4.2 Anlegen einer Berechtigung im d3 Admin

Rufen Sie <Menüband "Datenstamm" / Konfiguration / Schriftverkehr> auf, um die Einstellungen für die Übergabe an die digitale Personalakte vorzunehmen.

Zunächst muss allen Serienbrief-Gruppen, die Vorlagen enthalten, die für die Übergabe an die dPA infrage kommen, eine Kategorie zugeordnet werden. Diese Information wird benötigt, um später den korrekten Barcode zusammenzustellen und das Dokument im richtigen Teil der Personalakte abzulegen.

Wechseln Sie zur Seite "Def. Auswahl" und vervollständigen Sie die Einstellungen für jede Gruppe, wie im unteren Bildschirmausdruck gezeigt.

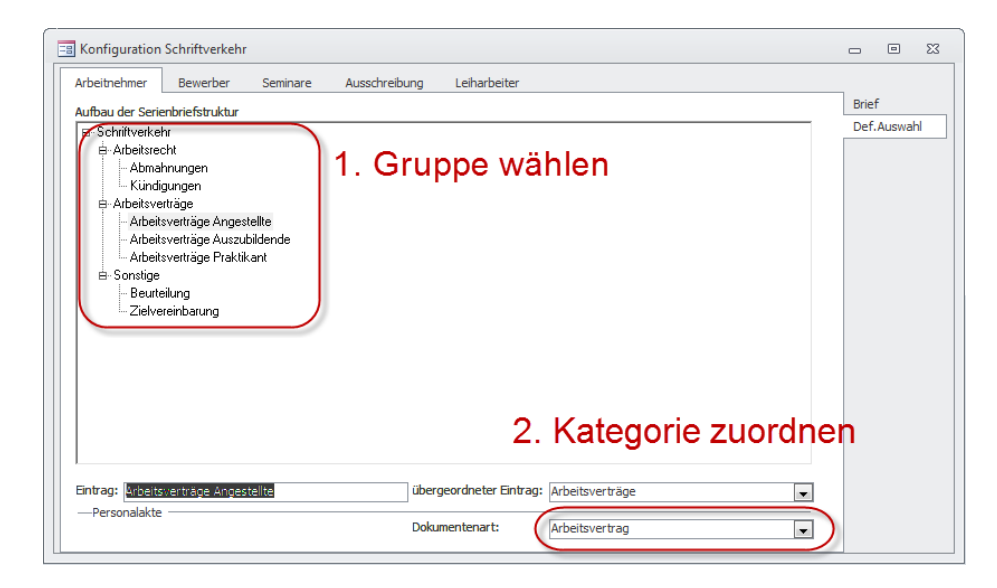

### 4.2.1 Einrichten der Serienbriefdokumente

Wechseln Sie anschließend zur Seite "Brief", um die Einstellungen der einzelnen Serienbriefe vorzunehmen. Aktivieren Sie das Kontrollkästchen "Dokument in Personalakte ablegen" für die einzelnen Dokumente jeder Serienbrief-Gruppe, um sie für die Übergabe an die dPA zu markieren.

| Arbeitnehmer      | Bewerber Seminare Ausschreibung Leiharbeiter                        |             |
|-------------------|---------------------------------------------------------------------|-------------|
| Auswahl           |                                                                     | Brief       |
| Arbeitsverträge / | Angestelte 🛛 🕹 🔍                                                    | Def.Auswahl |
| Korrespondenz:    | Arbeitsvertrag (Standard)                                           |             |
| Empfänger:        | Standardabfrage (ale Arbeitnehmer)                                  |             |
| Beschreibung:     |                                                                     |             |
| Pfad:             | C: Program Files (x86)(Sage'Personalwirtschaft(Info)sb/AvAngest.dot |             |
| Ausgabeformat:    | Drudovarteschlange                                                  |             |
| Absenderadresse:  |                                                                     |             |
| Betreff E-Mail:   |                                                                     |             |
| Text E-Mail:      |                                                                     |             |
|                   |                                                                     |             |
|                   |                                                                     |             |
|                   | + X 1 von 1 Korrespondenzen                                         |             |

Klicken Sie abschließend auf die Schaltfläche öffnen. Jetzt können Sie das Dokument um das neue Seriendruckfeld "Barcodepfad" ergänzen.

| 👿 i 🛃 🤊   | ∗ 😈  ∓    |                          |                          | AVAngest                     | .dot [Kompatibil               | itätsr | modus] - I | Microsoft   | Word                          |
|-----------|-----------|--------------------------|--------------------------|------------------------------|--------------------------------|--------|------------|-------------|-------------------------------|
| Datei     | Start     | Einfügen                 | Seitenlayou              | it Verweise                  | Sendungen                      | ĺ      | Überprüfen | Ansi        | cht Entwickle                 |
|           |           |                          |                          | 84                           |                                |        |            |             |                               |
| Umschläge | Etiketten | Seriendruck<br>starten * | Empfänger<br>auswählen * | Empfängerliste<br>bearbeiten | Seriendruckfeld<br>hervorheben | er A   | dressblock | Grußzeile   | Seriendruckfeld<br>einfügen * |
| Erste     | llen      | Se                       | eriendruck st            | arten                        |                                |        |            |             | )                             |
|           |           |                          |                          |                              |                                |        | Bank_BL    | 2           |                               |
|           |           |                          |                          |                              |                                |        | Bank_Na    | me          |                               |
|           |           |                          |                          |                              |                                |        | Barcodep   | fad         |                               |
|           |           |                          |                          |                              |                                |        | Besetzun   | gsAnteil    |                               |
|           |           |                          |                          |                              |                                |        | Erster_Ar  | beitstag_Ei | intritt                       |
|           |           |                          |                          |                              |                                |        | Erster_Ar  | beitstag_K  | onzern                        |
|           |           |                          |                          |                              |                                |        | MD_Firm    | aKurz       |                               |
|           |           |                          |                          |                              |                                |        | MD_Firm    | aKurz2      |                               |
|           |           |                          |                          |                              |                                |        |            | •           | )                             |

Achtung: Der "Barcodepfad" muss zwingend auf der ersten Seite des Dokuments angedruckt werden, da die Ablage in der Personalakte ansonsten nicht korrekt erfolgen kann.

**Tipp:** Wir empfehlen, das Seriendruckfeld "Barcodepfad" in die Marginalie des Seriendruck-Dokuments zu verlagern (z.B. mit Positionsrahmen), da es dort das Layout des eigentlichen Dokuments nicht stört.

**Hinweis:** Diese Vorgehensweise bezieht sich auf die Empfängerliste "Standardabfrage (alle Arbeitnehmer)". Damit Sie auch mit eigenen Exportgenerator-Listen arbeiten können, haben wir das Feld "Barcodepfad" in den folgenden Standard-Listen im Exportgenerator ergänzt:

- 12 Arbeitnehmer (Stammdaten)
- 177 Schriftverkehr\_AN\_Datenqu

Falls Sie eigene Exportgenerator-Listen als Datenquelle für den Arbeitnehmer-Schriftverkehr nutzen, müssen Sie diese um das Feld "Barcodepfad" aus einer der zuvor genannten Standardlisten ergänzen, um die betroffenen Dokumente ebenfalls mithilfe des Barcodes in der digitalen Personalakte ablegen zu können.

# 4.2.2 Arbeitnehmerschriftverkehr ausführen

Im Rahmen der Erstellung des Schriftverkehrs erfolgt die automatische Ablage in der digitalen Personalakte. Prüfen Sie daher die Einstellungen im Vorfeld genau, um Fehlablagen zu vermeiden.

**Tipp:** Nutzen Sie die Druckerwarteschlange, um den Zeitpunkt der Ablage von Dokumenten in der dPA selber zu steuern und ggf. vor der Übergabe noch einmal die Möglichkeit zu haben, die zu erstellenden Dokumente zu überprüfen.

# 5.0 Aktenansicht

Mit der Aktenansicht betrachten Sie die Inhalte der Personalakte eines Mitarbeiters. Die Aktenansicht ist immer mitarbeiterbezogen.

Bevor die Aktenansicht gestartet wird, prüft die Personalwirtschaft, ob bereits eine digitale Personalakte für den aktiven Mitarbeiter existiert. Falls keine Personalakte vorhanden ist, wird diese automatisch angelegt.

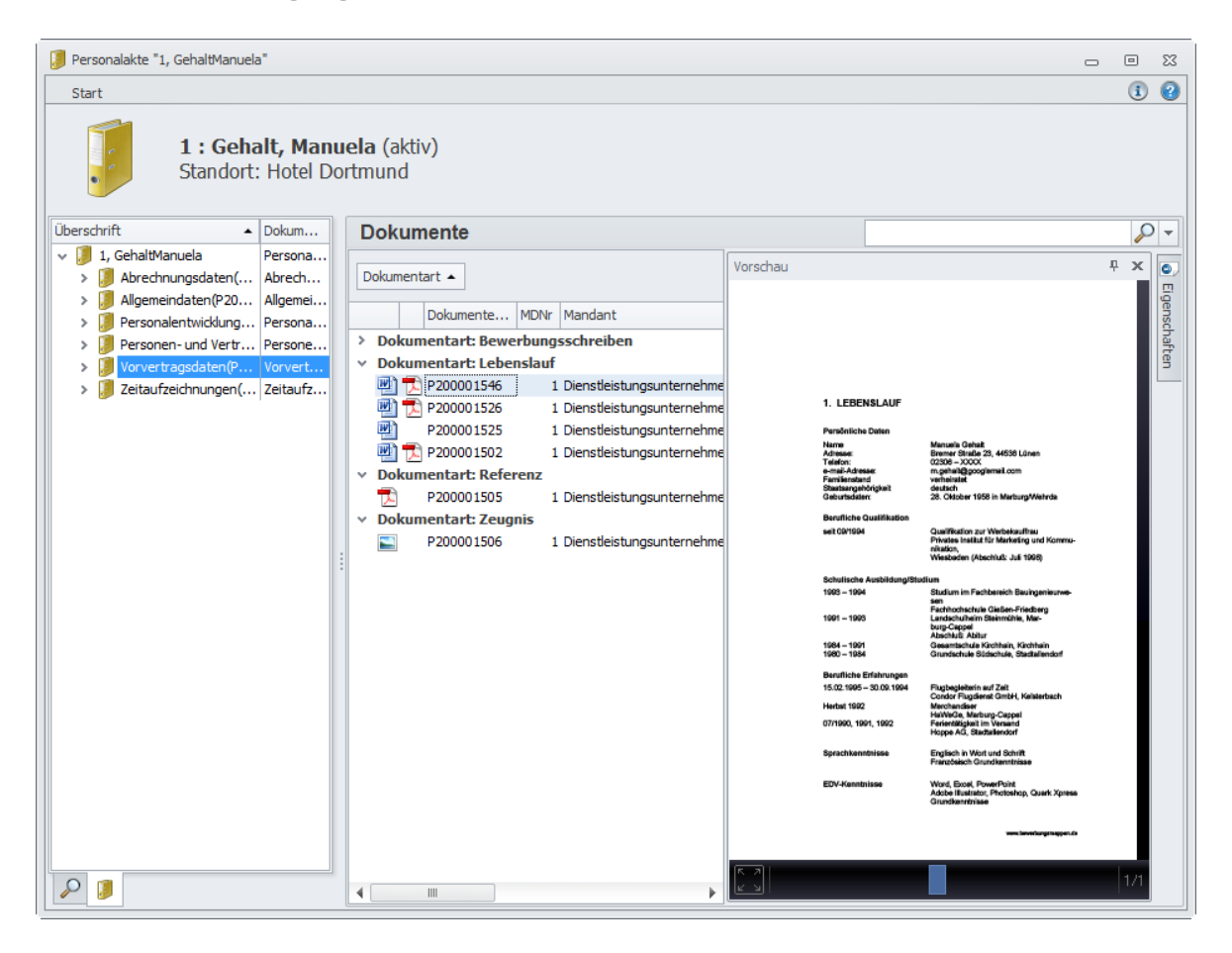

**Hinweis:** Die Aktenvorschau wird in einem separaten Fenster geöffnet. Wir empfehlen Ihnen die Nutzung eines zweiten Bildschirms, um komfortabel in der Personalwirtschaft und der Aktenansicht arbeiten zu können.

### 5.1 Überblick

Die Aktenansicht untergliedert sich in 3 Bereiche:

### 5.1.1 Menüband "Start"

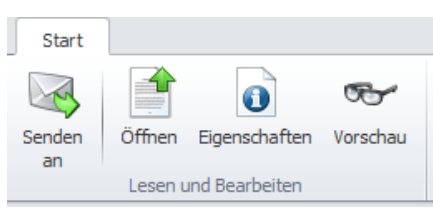

Das Menüband ist im Standard minimiert. Klicken Sie doppelt auf "Start" im Kopf der Aktenansicht, um das Menüband zu maximieren.

• Öffnen:

Öffnet das aktuelle Dokument mit der verknüpften Applikation (Adobe Acrobat Reader für PDF-Dokumente, Microsoft Office für DOCX-Dokumente, ...). Die Dokumente lassen sich zudem auch mittels Doppelklick auf das Dateisymbol öffnen.

|   | Ookumenta | rt 🔺        | Doppelklick |         |           |          |         |            |   |
|---|-----------|-------------|-------------|---------|-----------|----------|---------|------------|---|
|   |           |             | MDNr        | Mandant | Personaln | Nachname | Vorname | Periode    | 1 |
| ~ | Dokume    | ntart: Lohn | schein      |         |           |          |         |            | _ |
|   | 🗄 🚺       | =           | 1           |         | 1         |          |         | 10.11.2017 | 1 |
|   | 😑 🔁       | =           | 1           |         | 1         |          |         | 01.12.2017 | 1 |
|   | 😑 🔁       | =           | 1           |         | 1         |          |         | 01.06.2017 | 1 |
|   | 😑 🔁       | =           | 1           |         | 1         |          |         | 01.07.2017 | 1 |
|   | 🖃 🔁       | =           | 1           |         | 1         |          |         | 01.08.2017 | 1 |

• Eigenschaften:

Blendet die "Eigenschaften"-Liste ein, über welche die Attribute des aktuell gewählten Dokuments eingesehen und verändert werden können. So kann z.B. die Kategorie des Dokuments verändert warden, oder die Felder Bemerkung 1-4, welche für die Schlagwortsuche genutzt werden können. Ggf. müssen hierfür erforderliche User-Rechte erteilt werden.

| Dokumenta                  | art 🔺      |               |            |           |          |   | Eigenschaften                 |                           | 1 |
|----------------------------|------------|---------------|------------|-----------|----------|---|-------------------------------|---------------------------|---|
|                            |            | MDNr          | Mandant    | Personaln | Nachname | 1 | Kategorie                     | Bewerbungsschreiben       | - |
| <ul> <li>Dokume</li> </ul> | entart: Be | werbungsschre | iben       |           |          |   |                               |                           | - |
| 😐 🔁                        | =          | 1             | Dienstleis | 1         | Gehalt   |   | A Equaitad                    |                           |   |
|                            |            |               |            |           |          |   | Erweitent                     |                           |   |
|                            |            |               |            |           |          |   | MDNr                          | 1                         |   |
|                            |            |               |            |           |          |   | Mandant                       | Dienstleistungsunternehme | 1 |
|                            |            |               |            |           |          |   | Personalnummer                | 1                         |   |
|                            |            |               |            |           |          |   | Nachname                      | Gehalt                    |   |
|                            |            |               |            |           |          |   | Vorname                       | Manuela                   |   |
|                            |            |               | . 0        |           |          |   | Bewerbungsart                 | Initiativbewerbung        | ٣ |
|                            |            |               |            |           |          |   | sys_PWUser                    |                           |   |
|                            |            |               |            |           |          |   | <ul> <li>Allgemein</li> </ul> |                           |   |
|                            |            |               |            |           |          |   | Bemerkung 1                   |                           | ] |
|                            |            |               |            |           |          |   | Bemerkung 2                   |                           |   |
|                            |            |               |            |           |          |   | Bemerkung 3                   |                           |   |
|                            |            |               |            |           |          |   | Bemerkung 4                   |                           |   |

• Vorschau:

Blendet das Vorschau-Fenster ein, in dem der Inhalt des aktuell gewählten Dokuments betrachtet werden kann.

Das Dokument kann im Vollbildmodus (Klick auf das Icon in der Ecke links unten) angezeigt

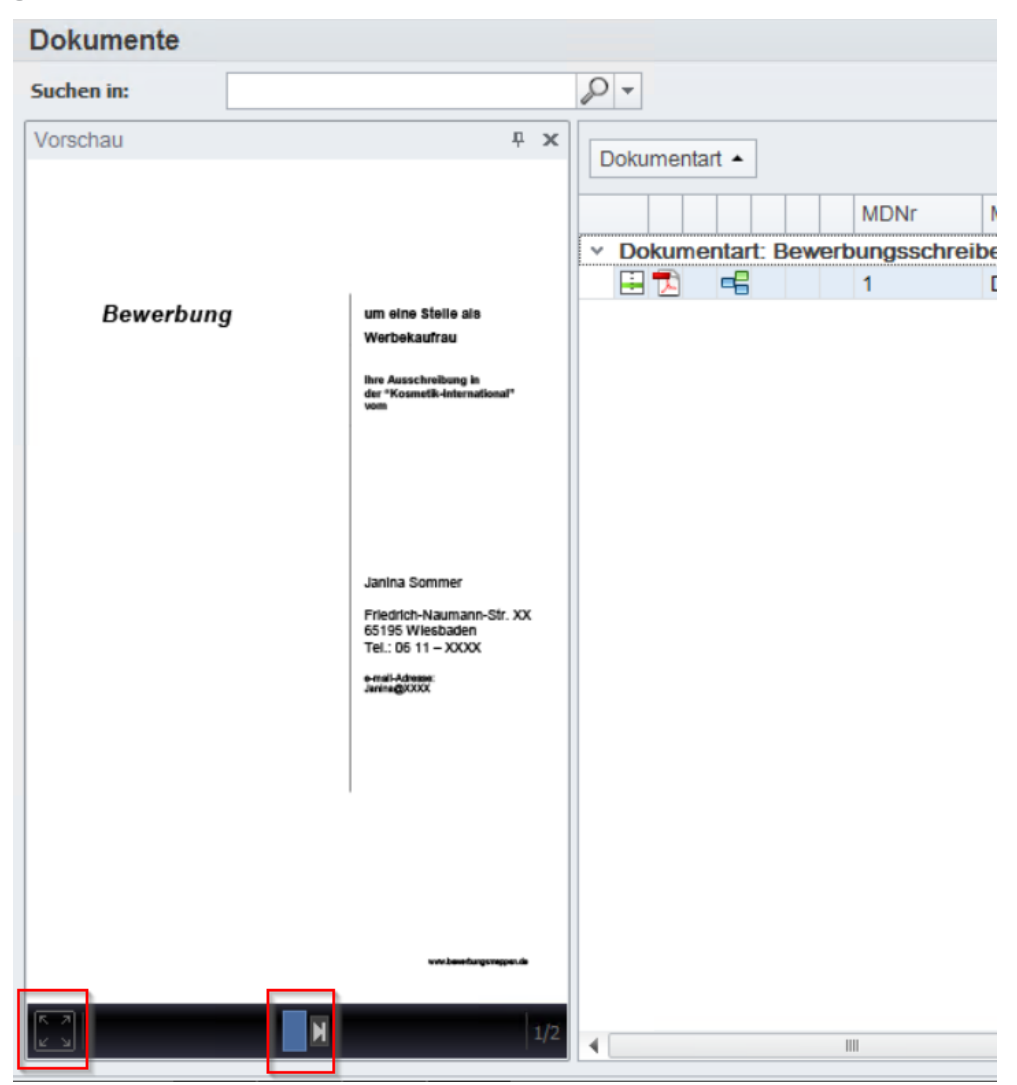

werden. Zudem kann bei mehrseitigen Dokumenten mittels Cursorpfeilen auf der Tastatur oder durch Klick auf die Pfeile (in der Mitte der unteren Leiste), innerhalb des Dokuments geblättert werden.

### 5.1.2 Aktenstruktur

Die Auswahl der Dokumente einer Akte kann auf zwei Arten geschehen:

| Überschrift 🔺           | Dokum    |   | Aktuelle F                    | Filter       |   |
|-------------------------|----------|---|-------------------------------|--------------|---|
| 🗸 🧊 1, GehaltManuela    | Persona  |   | D-burns [                     |              |   |
| > 🥖 Abrechnungsdaten(   | Abrech   |   | Datum:                        |              |   |
| > 🥖 Allgemeindaten(P20  | Allgemei |   | Name                          | Wert         |   |
| > 🧾 Personalentwicklung | Persona  |   | Abrechnu                      | 2010         |   |
| > 🤰 Personen- und Vertr | Persone  |   | Dokument                      | Lohnkonto    |   |
| Vorvertragsdaten(P      | Vorvert  |   |                               |              |   |
| > 🥖 Zeitaufzeichnungen( | Zeitaufz |   |                               |              |   |
|                         |          |   |                               |              |   |
|                         |          |   |                               |              |   |
|                         |          |   |                               |              |   |
|                         |          |   | Dokumen                       | ntart        | ^ |
|                         |          |   | Elternzeit (                  | 0)           | 1 |
|                         |          |   | Korrekturlo                   | hnschein (0) | _ |
|                         |          |   | Lebenslauf                    | (0)          |   |
|                         |          | 6 | <ul> <li>Lohnkonto</li> </ul> | (1)          |   |
|                         |          |   | Lohnschein                    | (0)          |   |
|                         |          |   | Periode                       |              | ^ |
|                         |          |   | 12/2011 (0                    | )            |   |
|                         |          |   | 11/2011 (0                    | )            |   |
|                         |          |   | 10/2011 (0                    | )            |   |
|                         |          |   | 09/2011 (0                    | )            |   |
|                         |          | [ | 08/2011 (0                    | )            |   |
|                         |          |   | Abrechnu                      | ungsjahr     | ~ |
|                         |          |   | 2012 (0)                      |              |   |
|                         |          |   | 2011 (0)                      |              |   |
|                         |          | 5 | 2010 (1)                      |              |   |
|                         |          |   |                               | <b>T</b>     |   |
| <i>P</i> <b>3</b>       |          |   | P 🚺                           |              |   |

Strukturansicht

# In dieser Ansicht suchen Sie die Dokumente Die Filteransicht erlaubt die Wahl von Dokumenten nach Kategorie (Dokumentart), Periode und

nach Kategorie (Dokumentart), Periode und Abrechnungsjahr.

### 5.1.3 Druckbereich

Hier werden die Dokumente angezeigt, die zur gewählten Unterakte gehören oder die dem eingestellten Filterausdruck entsprechen.

| Strukturansicht:                              |                     |                |        |            |            |           |          |         |             |
|-----------------------------------------------|---------------------|----------------|--------|------------|------------|-----------|----------|---------|-------------|
| 1 : Gehalt, Manuela<br>Standort: Nordrhein-We | aktiv)<br>stfalen   |                |        |            |            |           |          |         |             |
| Strukturansicht                               |                     | Dokumente      |        |            |            |           | ß        |         |             |
| Titel                                         | Dokumentart         | Suchen in:     |        |            |            | P -       |          |         |             |
| ✓                                             | Personalakte        |                |        |            |            |           |          |         |             |
| HR00000459                                    | Abrechnungsdaten    | Dokumentart +  |        |            |            |           |          |         |             |
| > 🥖 HR00000480                                | Personalentwicklung |                |        |            |            |           |          |         |             |
| > 🥖 HR00000483                                | Personen- und Vertr |                |        | MDNr       | Mandant    | Personaln | Nachname | Vorname | Bewerbun    |
| HR00000586                                    | Vorvertragsdaten    | V Dokumentart: | Bewerb | ungsschrei | iben       |           |          |         |             |
|                                               |                     | 🗄 🏂 🖷          |        | 1          | Dienstleis | 1         | Gehalt   | Manuela | Initiativbe |
|                                               |                     |                |        |            |            |           |          |         |             |

# Filteransicht

Filteransicht:

| 1 : Gehalt, Manuela (aktiv)<br>Standort: Nordrhein-Westfalen                                                                                |   |                                                                                                    |                                                                     |
|----------------------------------------------------------------------------------------------------|---|----------------------------------------------------------------------------------------------------|---------------------------------------------------------------------|
| Suchfilter                                                                                                    |   | Dokumente                                                                                                    |                                                                     |
| Datum:                                                                                                    | • | Suchen in:                                                                                                    | P -                                                                 |
| Name Wert                                                                                                    |   | Dokumentart 🔺                                                                                                   |                                                                     |
| Dokume Bewerbungsschreiben                                                                                                    |   | MDNr     Mandant     F       ✓     Dokumentart:     Bewerbungsschreiben       □     □     □       □     □     □ | Personaln Nachname Vorname Bewerbun<br>1 Gehalt Manuela Initiativbe |
| Arbeitsvertrag (U)<br>Beurteilung (O)<br>Bewerbungsschreiben (1)<br>Lohnschein (0)<br>Lohnsteuerbescheinigung (O)<br>Periode<br>12/2017 (O) |   |                                                                                                    |                                                                     |

### 5.2 Erweiterte Aktionen

Nutzen Sie das Kontextmenü, das erscheint, wenn Sie ein Dokument mit der rechten Maustaste anklicken, um es zu öffnen, zu drucken oder weiterzuleiten.

|   | Öffnen    | F10    |
|---|-----------|--------|
| 5 | Drucken   |        |
| 5 | Senden an | Strg+W |

# 5.2.1 Dokumente weiterleiten<sup>3</sup>

Dokumente können als Anhang einer E-Mail weitergeleitet werden. Klicken Sie das zu versendende Dokument mit der rechten Maustaste an und wählen Sie "Senden an…".

Wählen Sie im folgenden Dialog folgende Einstellungen, um das gewählte Dokument weiterzuleiten:

| Versand von "AbrJahr:2011"                              | 8                             |
|---------------------------------------------------------|-------------------------------|
| Versender<br>d.3 Nachricht<br>E-Mail                    | en als E-Mail                 |
| Als Verweis<br>V Als Kopie<br>Nutzdokument aus Freigabe | . Als Kopie versenden         |
| 1. Versandart: E-Mail                                   | Senden<br>3. E-Mail erstellen |
|                                                         |                               |
|                                                         |                               |

<sup>3</sup> Diese Funktion ist nicht in allen Produktvarianten verfügbar.

Nachdem die Dokumente automatisch heruntergeladen wurden, erstellt die Aktenansicht eine E-Mail, die vor dem Versand um weitere Angaben ergänzt werden kann.

# Hinweis: Die Erstellung von E-Mails ist auf Microsoft Outlook beschränkt.

### 5.3 Externe Dokumente ablegen

Im Gegensatz zu Dokumenten aus der Personalwirtschaft, kann die Ablage externer Dokumente nicht automatisch erfolgen, weil nicht bekannt ist, um welche Dokumentkategorie es sich handelt und welchem Mitarbeiter das Dokument zuzuordnen ist. Aus diesem Grund ist es erforderlich, dass die Eigenschaften eines Dokuments vor der Ablage vom Anwender vergeben werden. Diesen Vorgang bezeichnet man als Attribuierung.

Die Ablage von Dokumenten - über die Berichte und Serienbriefe der Personalwirtschaft hinaus - ist auf zwei Arten möglich:

- Kontextbezogen
- Kontextfrei

### 5.4 Ablauf

Der allen Ablagearten zugrundeliegende Ablauf ist:

- Dokumente in den Dokumentbereich hinzufügen (vgl. Ablage externer Dokumente)
- Vorgemerkte Dokumente prüfen

Klicken Sie das zu prüfende Dokument mit der rechten Maustaste an, um das Kontextmenü anzuzeigen. Wählen Sie "Öffnen", um das vorgemerkte Dokument vor der Ablage noch einmal zu betrachten.

Sollten Sie versehentlich das falsche Dokument vorgemerkt haben, können Sie diese mit "Löschen" im Kontextmenü aus der Auswahl entfernen.

 Dokumente attribuieren und ablegen Klicken Sie das vorgemerkte Dokument mit der rechten Maustaste an und klicken Sie auf "Archivieren". Vergeben Sie im folgenden Dialog die Dokumenteigenschaften. Klicken Sie auf "Ablegen", um das Dokument direkt in die Personalakte einzufügen

### 5.5 Attributvergabe

Die Vergabe der Dokumenteigenschaften erfolgt in einem eigenen Dialog, der über das Kontextmenü im Ablagefenster erreicht werden kann. Die hier aufgelisteten Felder unterscheiden sich zwischen den einzelnen Dokumentarten. Eingabe- oder Auswahlfelder mit einem roten Hintergrund sind Pflichtfelder und müssen ausgefüllt werden.

| Externe Dokumente ablegen       | ×                                                                  |
|---------------------------------|--------------------------------------------------------------------|
| Dokumentenpfad:<br>Dokumentart: | C:\Users\afreigang\Desktop\Demodokumente\Muster_/ AU-Bescheinigung |
| MDNr:                           | 1                                                                  |
| Mandant:                        | Dienstleistungsuntemehmen                                          |
| Personalnummer:                 | 1                                                                  |
| Nachname:                       | Gehalt                                                             |
| Vorname:                        | Manuela                                                            |
| Kranktage:                      | 3                                                                  |
| AU-Art:                         | Folgebescheinigung 🔹                                               |
| Bemerkung1:                     |                                                                    |
| Bemerkung2:                     |                                                                    |
| Bemerkung3:                     |                                                                    |
| Bemerkung4:                     |                                                                    |
|                                 | Ablegen Schließen                                                  |

Gehen Sie beim Eingeben der Eigenschaften wie folgt vor:

- Auswahl der Dokumentart (Kategorie)
- Auswählen / Eingeben der Pflichtfelder
- Auswählen / Eingeben freier Felder
- Klick auf die Schaltfläche "Ablegen"

**Hinweis:** Die Übergabe an die Personalakte erfolgt unmittelbar nach Betätigen der Schaltfläche "Ablegen". Das Original-Dokument wird dabei nicht gelöscht.

### 5.6 Kontextbezogene Ablage externer Dokumente

Die empfohlene Art externe Dokumente abzulegen, erfolgt über den Personalstamm < Menüband Datenstamm: Arbeitnehmer: Extras: Dokumente>. An dieser Stelle können die Dokumenteigenschaften komfortabel von der Personalwirtschaft ermittelt werden (Mandantennummer, Personalnummer, ...). Der Anwender muss in vielen Fällen ausschließlich angeben, welcher Kategorie das aktuelle Dokument angehört.

### 5.7 Kontextfreie Ablage externer Dokumente

Die übergreifende Ablage externer Dokumente, erfolgt über das Menü "Externe Dokumente ablegen" im <Menüband "Personalakte">.

Neben der Kategorie und den damit verbundenen Pflichtfeldern muss für jedes Dokument angegeben werden, welcher Mitarbeiter betroffen ist.

#### 5.8 Benutzerrechte

Der Zugriff auf die Schnittstelle zur digitalen Personalakte kann in der Benutzerverwaltung für die einzelnen Anwender geregelt werden:

- Objekte Rechte
  - Programm Lohn
    - Modul Arbeitnehmer
      - Externe Dokumente ablegen
      - Personalakte öffnen
    - Modul digitale Personalakte
      - Dokumente ablegen
      - Menüband Personalakte
        - Etiketten drucken
        - Externe Dokumente ablegen
        - Konfiguration
        - Sammeldruck

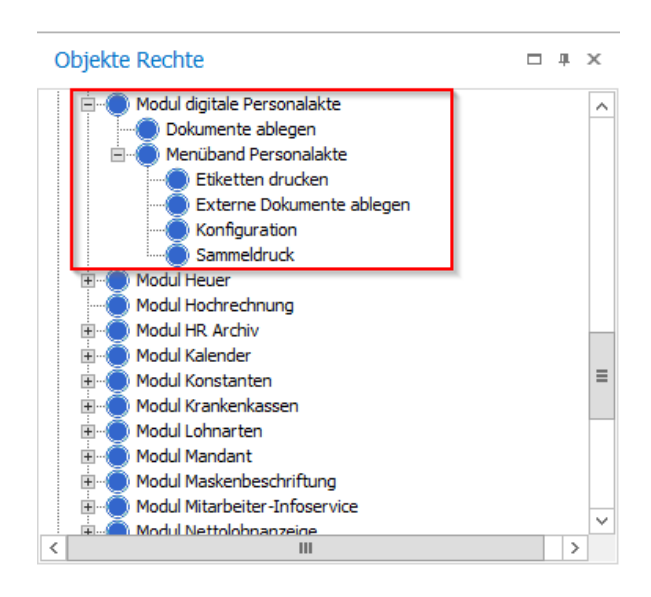

# 5.9 **Personalakten verbundener Arbeitnehmer anzeigen**

Über die Benutzerrechte steht für Arbeitnehmer das Recht "Personalakten verbundener Arbeitnehmer anzeigen" zur Verfügung.

Nutzen Sie diese Funktionalität, wenn z.B. ein Mandantenwechsel stattfand. Bei Gewährung dieses Benutzerrechts kann im Arbeitnehmerstamm die Personalakte sowohl aus dem alten Mandanten wie aus dem Aktuellen einsehen werden.

Im Webclient werden in Abhängigkeit der Rollenrechte die Dokumente der "alten" Personalnummer mit angezeigt.

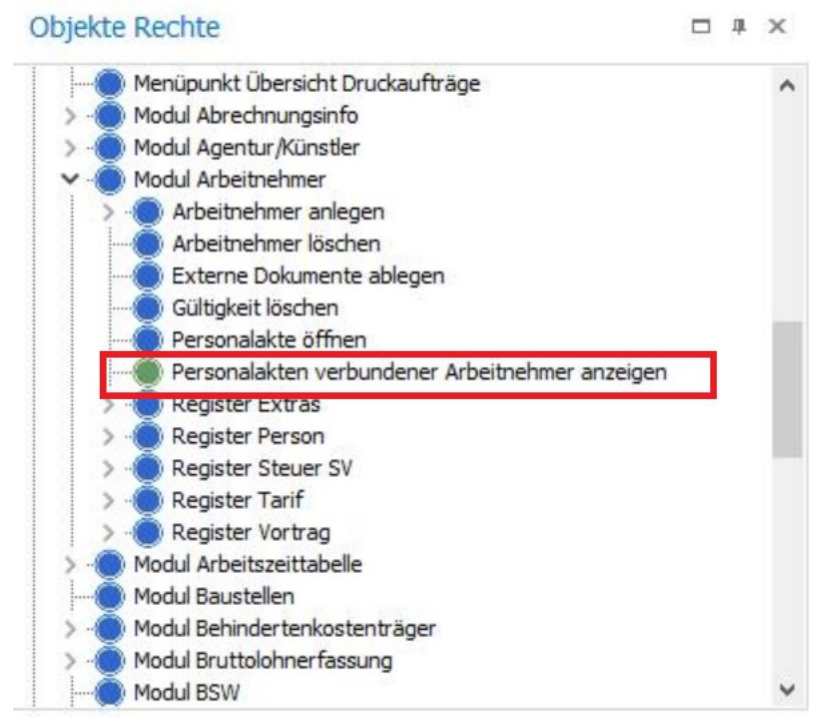

# 5.10 Aktenplan

Die Struktur der Personalakte ist auf ca. 50 Kategorien und Unterakten aufgeteilt. Sie finden die Aktenstruktur in der folgenden Tabelle:

| Akte               | Unterakte                                | Kategorie                                                   |  |  |  |  |
|--------------------|------------------------------------------|-------------------------------------------------------------|--|--|--|--|
|                    | a c                                      | Bewerbungsschreiben                                         |  |  |  |  |
| orvertr<br>s-dater | Lebenslauf                               |                                                             |  |  |  |  |
|                    | Zeugnis                                  |                                                             |  |  |  |  |
|                    | > ซ                                      | Referenz                                                    |  |  |  |  |
|                    | _                                        | Personalstammblatt                                          |  |  |  |  |
|                    | atei                                     | Arbeitsvertrag                                              |  |  |  |  |
|                    | sdé                                      | Zusatz zum Arbeitsvertrag                                   |  |  |  |  |
|                    | rag                                      | Versetzung/Eingruppierung                                   |  |  |  |  |
|                    | ert                                      | Austritt                                                    |  |  |  |  |
|                    | ><br>9                                   | Belehrungen                                                 |  |  |  |  |
|                    | E E                                      | Altersversorgung                                            |  |  |  |  |
|                    | Ė.                                       | Arbeitserlaubnis                                            |  |  |  |  |
|                    | u na na na na na na na na na na na na na | Abmahnung                                                   |  |  |  |  |
|                    | ers                                      | Pfändung                                                    |  |  |  |  |
|                    | Ĺ                                        | AG-Darlehn                                                  |  |  |  |  |
|                    |                                          | Lohnschein                                                  |  |  |  |  |
|                    |                                          | Korrekturlohnschein                                         |  |  |  |  |
| sdaten             |                                          | Differenzlohnschein                                         |  |  |  |  |
|                    |                                          | Lohnkonto<br>DEÜV-Meldeprotokoll<br>Lohnsteuerbescheinigung |  |  |  |  |
|                    | iter                                     |                                                             |  |  |  |  |
|                    | sda                                      |                                                             |  |  |  |  |
|                    | bu di                                    | AU-Bescheinigung                                            |  |  |  |  |
|                    | 2                                        | AU-Bescheinigung Kind                                       |  |  |  |  |
|                    | ec 2                                     | krank                                                       |  |  |  |  |
|                    |                                          | Urlaubsantrag                                               |  |  |  |  |
|                    | ~                                        | Reisekostenabrechnung                                       |  |  |  |  |
|                    | la -                                     | Zertifikat                                                  |  |  |  |  |
|                    | jc k                                     | Zielvereinbarung                                            |  |  |  |  |
|                    | ers<br>g                                 | Feedbackbogen                                               |  |  |  |  |
|                    |                                          | Beurteilung                                                 |  |  |  |  |
|                    | Zeitaufzeich-                            | Zeitjournal                                                 |  |  |  |  |
|                    | nungen                                   | Stundennachweis/SFN                                         |  |  |  |  |
|                    |                                          | Verdienstbescheinigung                                      |  |  |  |  |
|                    | u                                        | Vorschuss                                                   |  |  |  |  |
| cte                | dat                                      | Jubiläum                                                    |  |  |  |  |
| alat               | ein                                      | Elternzeit                                                  |  |  |  |  |
| oné                | e e e                                    | Unfallanzeigen                                              |  |  |  |  |
| ers                | b II                                     | Abschlag                                                    |  |  |  |  |
| С.                 | <b>A</b>                                 | Kur                                                         |  |  |  |  |

| Ärztliche<br>Pflichtuntersuchung |
|----------------------------------|
| Bescheinigung                    |
| Korrespondenz                    |

# 5.11 Begriffe

| Digitale Personalakte         | Die digitale Personalakte (dPA) ist eine Software zur<br>Verwaltung elektronischer Dokumente aus der klassischen<br>Personalakte. Sie ist auf Basis von Sage DMS in die<br>Personalwirtschaft integriert.                                                                                                    |
|-------------------------------|----------------------------------------------------------------------------------------------------|
| dPA                           | s. Digitale Personalakte                                                                                                    |
| Dokumentmanagement-<br>System | Beschreibt ein Software-System, mit dem es möglich ist, alle<br>denkbaren Arten von Dateien bzw. Dokumenten, die in digitaler<br>Form vorliegen, zu archivieren und zu verwalten. Hierbei steht<br>Archivierung für das geordnete bzw. strukturierte Ablegen und<br>(Wieder-)Abrufen der Dokumente.                                                                                                    |
| DMS                           | s. Dokumentmanagement-System                                                                                                    |
| Dokument                      | In einem sehr weiten Sinne kann unter einem Dokument eine<br>für den menschlichen Gebrauch aufbereitete Einheit an<br>gespeicherter Information verstanden werden. Dokumente in<br>dieser Sicht sind beispielsweise Briefe, Verträge, Berichte,<br>Zeichnungen, Grafiken, E-Mail-Nachrichten, Telefaxe, Videos<br>usw.<br>Im Umfeld der Personalwirtschaft beschreiben Dokumente<br>unter anderem:<br>- Berichte<br>- Word-Dokumente<br>- Outlook-E-Mails<br>- PDF-Dokumente<br>- Rastergrafiken (JPG, PNG, BMP, etc.) |
| (Dokument-)Kategorie          | Jedes Dokument, das in der digitalen Personalakte abgelegt<br>wird, erhält eine Kennzeichnung, damit es später leicht<br>gefunden werden kann: die Kategorie. Diese Kennzeichen<br>werden als Teil des Aktenplans mit ausgeliefert. Beispiele für<br>Kategorien sind:<br>- Lohnschein<br>- Lohnkonto<br>- Personalstammblatt<br>- Korrespondenz, usw.                                                                                                    |
| Dokumentart                   | s. Kategorie                                                                                                    |

# 6.0 Sage HR Digitale Personalakte Web

### 6.1 Überblick

Mit der Integration der digitalen Personalakte in die Programmmodule Sage Personalabrechnung und Sage Personal Management, haben Sachbearbeiter die Möglichkeit, interne und externe Personaldokumente einfach und komfortabel an einer zentralen Stelle digital zusammenzuführen. Um Führungskräften und Mitarbeitern ebenfalls Zugriff auf die Personalakten zu gewähren, steht Ihnen der Webclient für die digitale Personalakte im Sage HR Portal zur Verfügung.

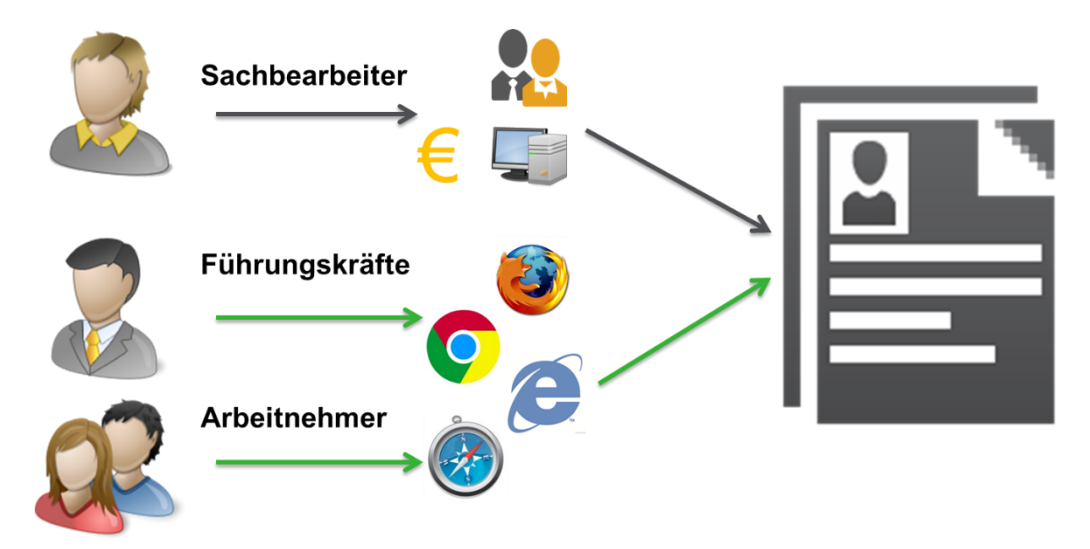

Damit wird die bisherige dPA-Lösung um eine plug`n' play-fähige Weboberfläche ergänzt, die von Führungskräften, Mitarbeitern und Sachbearbeitern gleichermaßen mit einem modernen Web Browser genutzt werden kann. Es müssen keine Zusatzprogramme auf den Rechnern der Benutzer installiert werden. Anwender die sich bereits mit dem Sage HR Portal vertraut gemacht haben, werden den hochintegrierten Zugriff auf die Personalakten zu schätzen wissen.

Mit dem Webclient für die digitale Personalakte greifen Führungskräfte auf freigegebene Dokumente Ihrer Mitarbeiter zu. Mitarbeiter greifen auf Ihre eigene Abrechnungsdokumentation zu. Sachbearbeiter bearbeiten Personalakten und erteilen zeitbeschränkte Dokumentfreigaben für Führungskräfte oder gewähren dem Mitarbeiter einen zeitbeschränkten Zugriff auf seine eigene Akte

### 6.2 Programmstart

Die digitale Personalakte gliedert sich in der aktuellen Ausbaustufe als weiterer Menüpunkt "Personalakte" in das Sage HR Portal ein. Über diesen Menüpunkt greifen Mitarbeiter, Führungskräfte und Sachbearbeiter gleichermaßen zu, wenn sie auf ihre eigenen Akten oder - je nach Berechtigung - die Akten von anderen Mitarbeitern zugreifen.

| HR                     | Mitarbeiterp     | ortal                          |                                      |                 |                |                     |                           |                |           |
|------------------------|------------------|--------------------------------|--------------------------------------|-----------------|----------------|---------------------|---------------------------|----------------|-----------|
| <b>d</b><br>Startseite | 7<br>Mitarbeiter | Genehmigungen                  | Gesprächsnotizen                     | Fehlzeiten      | Areise         | Ziele               | Beurteilung               | Entwicklung    | Bewerber  |
| Übersicht              | Mitarbeiter      | Z Auswert                      | ung Aufgaben P                       | ersonalakte     |                |                     |                           |                |           |
| 1                      | -                | 33 - Schneider,<br>Telefon: 0  | Marie 🖹 🗭 🗋<br>154878555             |                 |                | Titel:<br>Eintritt: | DiplBetrieb<br>01.02.2005 | swirt          |           |
| . 6                    | 2:2              | Telefon, mobil: 0<br>E-Mail: n | 7175699969<br>narie.schneider@dienst | leistungsunterr | nehmen.de 🖂    | 📩 we                | eiterleiten               | () Mitarbeiter | rhistorie |
| Allgemein              | Profildaten      | Dokumente                      | Bewertung Pers                       | onalakte U      | Interweisungen | Eintritt            | Austritt                  |                |           |

Die Benutzeroberfläche wird abhängig von den Berechtigungen des aktuellen Benutzers unterschiedlich zusammengestellt. Mitarbeiter haben beispielsweise nur Zugriff auf ihre eigenen Daten, wohingegen Führungskräfte und insbesondere Sachbearbeiter durchaus auf weitere Personalakten zugreifen sollen.

Im Folgenden wird zunächst die Benutzeroberfläche mit allen Bedienelementen vorgestellt. Anschließend erfahren Sie, wie sich die Unterschiede zwischen Benutzern mit und ohne Verantwortung für weitere Arbeitnehmer darstellen.

# 6.3 Dokumentübersicht

In der Dokumentübersicht werden alle Dokumente, der Akte, auf die der aktuelle Benutzer Zugriff hat, angezeigt. Dabei wird immer zuerst nach Kategorie (Dokumentart) gruppiert. Führungskräfte und Sachbearbeiter können die Übersicht anpassen, um zusätzlich nach Unterakten zu gruppieren.

| Ubersicht 2000-000000000000000000000000000000000 | fgaben Personalakte | Täsi: Dipl. Betriebswirt<br>Einfritt: 01.02.2005<br>Steamenude Steamenungen<br>Unterweisungen<br>Einfritt: Austritt | beiterhi | Yegipatashisha Sakakabaha Johawaha Jaka Kusharayatara<br>Yegatasi<br>Kataga Panakaban, Akta of an wellew - S<br>Kataga Kataga Kataga<br>Bakai Alfor | <u>n i</u>            |
|--------------------------------------------------|---------------------|----------------------------------------------------------------------------------------------------|----------|----------------------------------------------------------------------------------------------------|-----------------------|
| Dokumente Suche D                                |                     | /                                                                                                    | . ب      | Vorschau                                                                                                    | Aufgaben              |
| † Unterakte ×                                    |                     |                                                                                                    |          | Keine Dokumente ausgewählt                                                                                                    | aktuelle Freigaben    |
| Titel                                            | Ablagedatum         | Kategorie                                                                                                    |          |                                                                                                    |                       |
| <ul> <li>Abrechnungsdaten</li> </ul>             |                     |                                                                                                    | ~        |                                                                                                    | Dokumente tregesen    |
| 01/2017 (orig.)                                  | 30.03.2019          | Lohnschein                                                                                                    |          |                                                                                                    | Dokumente importieren |
| 02/2017 (orig.)                                  | 30.03.2019          | Lohnschein                                                                                                    |          |                                                                                                    | Releaseds Uniter      |
| 03/2017 (orig.)                                  | 30.03.2019          | Lohnschein                                                                                                    |          |                                                                                                    | Dokumente Kochen      |
| 04/2017 (orig.)                                  | 30.03.2019          | Lohnschein                                                                                                    |          |                                                                                                    | Sonstige Aktionen     |
| 05/2017 (orig.)                                  | 30.03.2019          | Lohnschein                                                                                                    |          |                                                                                                    | Constitue Aldianam    |
| 06/2017 (orig.)                                  | 30.03.2019          | Lohnschein                                                                                                    |          |                                                                                                    | Sonsage webarieri     |
| 07/2017 (orig.)                                  | 30.03.2019          | Lohnschein                                                                                                    |          |                                                                                                    |                       |
| 08/2017 (orig.)                                  | 30.03.2019          | Lohnschein                                                                                                    |          |                                                                                                    |                       |
| 09/2017 (orig.)                                  | 30.03.2019          | Lohnschein                                                                                                    |          |                                                                                                    |                       |
| 10/2017 (orig.)                                  | 30.03.2019          | Lohnschein                                                                                                    |          |                                                                                                    |                       |
| 11/2017 (orig.)                                  | 30.03.2019          | Lohnschein                                                                                                    |          |                                                                                                    |                       |
| 12/2017 (ong.)                                   | 30.03.2019          | Lohnschein                                                                                                    |          |                                                                                                    |                       |
| Personen- und Vertragsdaten                      |                     |                                                                                                    |          |                                                                                                    |                       |
| Vorvertragsdaten                                 |                     |                                                                                                    | -        |                                                                                                    |                       |
|                                                  |                     |                                                                                                    |          | 1                                                                                                    |                       |

Die Dokumentübersicht soll Ihnen helfen, komfortabel und zügig das gesuchte Dokument zu finden. Dazu stehen Ihnen folgende Werkzeuge zur Verfügung:

# • Gruppierungsfeld

Im oberen Bereich der Übersicht kann nach allen Spalten gruppiert werden. Klicken Sie dazu die gewünschte Spalte über die linke Maustaste an und halten Sie diese fest. Führen Sie die Maus nun auf das Gruppierungsfeld und lassen Sie die Maustaste los. Es wird die Gruppierung aktualisiert. Jedes Feld nach dem gruppiert wird, kann entfernt werden, indem das Kreuz neben dem Spaltennamen im Gruppierungsfeld angeklickt wird.

| Allgemein                             | Profildaten                   | Dokumente       | Bewertung   | Personalakte | Unterweisungen | Eintritt |
|---------------------------------------|-------------------------------|-----------------|-------------|--------------|----------------|----------|
| Dokument                              | e Suche                       |                 | Q           |              |                | ▼ عر     |
| 1 Untera                              | kte ×                         |                 |             |              |                |          |
| Titel                                 |                               |                 | Ablagedatur | n Kategorie  |                |          |
| <ul><li>Abree</li><li>Perso</li></ul> | chnungsdaten<br>onen- und Ver | n<br>tragsdaten |             |              |                | *        |
| Vorve                                 | ertragsdaten                  |                 |             |              |                | -        |

### • Sortiermöglichkeiten

Sie können nach allen Spalten sortieren, die sich im Gruppierungsfeld befinden, indem Sie den Spaltennamen mit der linken Maustaste anklicken. Beim ersten Klick wird aufsteigend sortiert. Wenn Sie erneut auf denselben Spaltennamen klicken, wird absteigend sortiert.

| <b>di</b><br>Startseite | Mitarbeiter  | Genehmigungen                                                   | Gesprächsr                                                | notizen Fehlzeite  | en Reise     |          | Ziele               | Beurteilung                            | Ent    | wicklung     |
|-------------------------|--------------|-----------------------------------------------------------------|-----------------------------------------------------------|--------------------|--------------|----------|---------------------|----------------------------------------|--------|--------------|
| Übersicht               | Mitarbeiter  | 7 Auswer                                                        | tung Aufg                                                 | aben Personalakte  | e            |          |                     |                                        |        |              |
| < (                     |              | 33 - Schneider,<br>Telefon: (<br>Telefon, mobil: (<br>E-Mail: r | Marie 📄 🗹<br>0154878555<br>07175699969<br>marie.schneider | @dienstleistungsun | ternehmen.de | $\times$ | Titel:<br>Eintritt: | DiplBetrie<br>01.02.2005<br>iterleiten | oswirt | Mitarbeiterl |
| Allgemein               | Profildaten  | Dokumente                                                       | Bewertung                                                 | Personalakte       | Unterweisu   | ngen     | Eintritt            | Austritt                               |        |              |
| Dokument                | e Suche      |                                                                 | Q                                                         |                    |              | Spa      | lten ein-/          | ausblend                               | en     | Je v         |
| ↑ Untera                | de ×         |                                                                 |                                                           |                    |              | Ø 1      | Titel               |                                        |        |              |
|                         |              |                                                                 |                                                           |                    |              | Ø        | Ablagedatun         | n                                      |        |              |
| litel                   |              |                                                                 |                                                           | Ablagedatum        | Kategorie    | Ø 1      | Categorie           |                                        |        |              |
| ✓ Abree                 | hnungsdater  | 1                                                               |                                                           |                    | _            | Ø 1      | Interakte           |                                        |        | <b>^</b>     |
| 01/20                   | )17 (orig.)  |                                                                 |                                                           | 30.03.2019         | Lohnsche     |          | Periode             |                                        |        |              |
| 02/20                   | )17 (orig.)  |                                                                 |                                                           | 30.03.2019         | Lohnsche     |          | Periode (kur        | z)                                     |        |              |
| 03/20                   | )17 (orig.)  |                                                                 |                                                           | 30.03.2019         | Lohnsche     | 015      | Suchfeld 1          |                                        |        |              |
| 04/20                   | )17 (orig.)  |                                                                 |                                                           | 30.03.2019         | Lohnsche     | 0.5      | Suchfeld 2          |                                        |        |              |
| 05/20                   | )17 (orig.)  |                                                                 |                                                           | 30.03.2019         | Lohnsche     | 0.0      | Suchfold 2          |                                        |        |              |
| 06/20                   | )17 (orig.)  |                                                                 |                                                           | 30.03.2019         | Lohnsche     | 0        | Suchielu 5          |                                        |        |              |
| 07/20                   | )17 (orig.)  |                                                                 |                                                           | 30.03.2019         | Lohnsche     | Ors      | Suchfeld 4          |                                        |        |              |
| 08/20                   | )17 (orig.)  |                                                                 |                                                           | 30.03.2019         | Lohnsche     | in       |                     |                                        |        |              |
| 09/20                   | )17 (orig.)  |                                                                 |                                                           | 30.03.2019         | Lohnsche     | in       |                     |                                        |        |              |
| 10/20                   | )17 (orig.)  |                                                                 |                                                           | 30.03.2019         | Lohnsche     | in       |                     |                                        |        |              |
| 11/20                   | )17 (orig.)  |                                                                 |                                                           | 30.03.2019         | Lohnsche     | in       |                     |                                        |        |              |
| 12/20                   | )17 (orig.)  |                                                                 |                                                           | 30.03.2019         | Lohnsche     | in       |                     |                                        |        |              |
| ✓ Perso                 | nen- und Ver | rtragsdaten                                                     |                                                           |                    |              |          |                     |                                        |        |              |
| 33                      |              |                                                                 |                                                           | 15.07.2019         | Personals    | tamm     | blatt               |                                        |        | -            |

Über die Filter hinaus können Sie weitere Spalten in die Dokumentübersicht einzufügen.

### 6.3.1 Dokumentvorschau (4)

•

Jedes Dokument, das in der Dokumentübersicht ausgewählt wurde, kann als Vorschau betrachtet werden.

Zusätzlich kann in der Kopfzeile der Vorschau eine Zugriffshistorie aufgerufen werden, welche die letzten Zugriffe auf das Dokument (Benutzer, Datum, Uhrzeit, Vorgang) protokolliert und anzeigt.

| Lohnschein - 01/20 | l7 (orig.)    |               |                            |             |                     |                     |                     |                     |                     |                     |                     |                     |                     |                     |                            |                     |                   |                   |
|--------------------|---------------|---------------|----------------------------|-------------|---------------------|---------------------|---------------------|---------------------|---------------------|---------------------|---------------------|---------------------|---------------------|---------------------|----------------------------|---------------------|-------------------|-------------------|
| 🗨 Vergrößern       | Q Verkleinern | Zugriffshisto | rie 🛈 E                    | Eigenscha   | ften 🔓              | Aktuali             | sieren              |                     |                     |                     |                     |                     |                     |                     |                            |                     |                   |                   |
|                    |               |               |                            |             |                     |                     |                     |                     |                     |                     |                     |                     |                     |                     |                            |                     |                   |                   |
|                    |               |               | Lo                         | ohn-        | / Ge                | ehal                | tsak                | orec                | hnu                 | ng                  | Datum:<br>30.03.2   | 019 21:04           | Abrechnur<br>Jan    | ngsmonat<br>2017    | Korrektur:                 | Personalnu          | ummer:<br>26      |                   |
|                    |               |               | Gilt als                   | s Verdier   | nstbescl            | heinigun            | g nach §            | 108 Abs             | .3 Satz 1           | Gewerb              | eordnun             | g. Bitte s          | sorgfältig          | g aufbew            | <b>ahren!</b><br>© 1996-20 | 19 Si Stun          | Idenkale          | ndarium           |
|                    |               |               | 1.<br>0,00                 | 2.<br>0,00  | 3.<br>0,00          | <b>4</b> .<br>0,00  | 5.<br>0,00          | 6.<br>0,00          | 7.<br>0,00          | 8.<br>0,00          | 9.<br>0,00          | 10.<br>0,00         | 11.<br>0,00         | 12.<br>0,00         | 13.<br>0,00                | 14.<br>0,00         | 15.<br>0,00       | 16.<br>0,00       |
|                    |               |               | 17.<br>0,00                | 18.<br>0,00 | <b>19</b> .<br>0,00 | <b>20</b> .<br>0,00 | <b>21</b> .<br>0,00 | <b>22</b> .<br>0,00 | <b>23</b> .<br>0,00 | <b>24</b> .<br>0,00 | <b>25</b> .<br>0,00 | <b>26</b> .<br>0,00 | <b>27</b> .<br>0,00 | <b>28</b> .<br>0,00 | <b>29</b> .<br>0,00        | <b>30</b> .<br>0,00 | 31.<br>0,00       | Ges:<br>0,00      |
|                    |               |               | Arbeitgeber-<br>anschrift: | [1] Diens   | stleistungs         | unternehm           | en GmbH I           | Lindenstral         | ße 510 442          | 25 Dortmur          | e Eintritt          | .01.04              | Austritt            |                     | PV-Zus.:<br>ja             | Gleitzone<br>nein   | Mehrf.B.:<br>nein | SV-Schl.:<br>1111 |
|                    |               |               |                            |             |                     |                     |                     |                     | 1                   | 000                 | Freibe              | trag Monat          | Freibet             | rag Jahr:           | Kranken                    | kasse:              |                   |                   |
|                    |               |               |                            |             |                     |                     |                     |                     |                     | _ 1                 |                     |                     |                     |                     |                            |                     |                   |                   |

| ١ | erlauf    |                  |          | ×                  |
|---|-----------|------------------|----------|--------------------|
|   | Benutzer  | Uhrzeit          | Programm | Zugriff            |
|   | MPersonal | 22.09.2020 16:31 | Portal   | Lohnschein gelesen |
|   |           |                  |          |                    |
|   |           |                  |          |                    |
|   |           |                  |          |                    |
|   |           |                  |          |                    |
|   |           |                  |          | 🗵 Schließen        |

# **Hinweis:** Zu keiner Zeit wird das original Dokument (Nutzfile) als PDF übertragen. Sage HR Portal generiert aus den Personaldokumenten immer eine Bildvorschau.

|                                                                                                    | Arbeitsvertrag, unbefristet                                                                                                    |
|----------------------------------------------------------------------------------------------------|----------------------------------------------------------------------------------------------------|
|                                                                                                    |                                                                                                    |
| § 3 Arbeitszeit                                                                                                    |                                                                                                    |
| 1.1 Die regelmäßige Arbeitszeit beträgt 38,50 Stunden                                                                                                    | wöchentlich ohne die Berücksichtigung der Pausen.                                                                                           |
| 1.2 Die Arbeitszeit verteilt sich grundsätzlich auf die W<br>nach der betrieblichen Einteilung. Die Firma behält sici<br>billigem Ermessen n\u00e4her zu bestimmen und auch nach | fochentage Montag bis Freitag. Ihre Lage richtet sich<br>h vor, Verteilung und Lage der Arbeitszeit nach<br>rträglich abweichend zu regeln. |
| 1.3 Der Arbeitnehmer ist verpflichtet, auf Anordnung d<br>Stunden pro Monat zu leisten. Die Firma zahlt für jede<br>Mehrarbeitsstunde einen Zuschlag von 25 % zu dem A           | er Firma Mehrarbeits- und Überstunden bis zu 20<br>angeordnete und geleistete Über- oder<br>Arbeitsentgelt nach Ziff. 4 Abs. 1.             |
| <ol> <li>Der Arbeitnehmer verpflichtet sich, bei entsprecher<br/>Umfang auch Nacht-, Schicht-, Samstags-, Sonn- und<br/>Rufbereitschaft zu leisten.</li> </ol>                   | dem betrieblichem Bedarf in gesetzlich zulässigem<br>Feiertagsarbeit sowie Arbeitsbereitschaft und                                          |
| <ol> <li>Die Firma ist berechtigt, Kurzarbeit einseitig einzufi<br/>erforderlich ist. Für die Dauer der Kurzarbeit mindert si<br/>Arbeitszeit.</li> </ol>                        | ühren, soweit dies aus betrieblichen Gründen<br>ich die Vergütung im Verhältnis der ausgefallenen                                           |
| § 4 Vergütung                                                                                                    |                                                                                                    |
| 1.1 Die monatliche Bruttovergütung beträgt während d<br>EUR 2656,46. Die Vergütung wird jeweils am Letzten<br>das der Firma benannte Konto des Arbeitnehmers.                    | er Probezeit EUR 2200,00 nach Ablauf der Probezeit<br>eines Monats fällig. Die Zahlung erfolgt bargeldlos auf                               |
| 1.2 Zulagen, die zusätzlich zum monatlichen laufender<br>sachlichen Grundes (z. B. wirtschaftliche Gründe, Grü<br>oder im Rahmen einer Umstrukturierung) widerrufen w            | Entgelt gewährt werden, können bei Vorliegen eines<br>nde im Verhalten oder in der Person des Mitarbeiters<br>verden (Widerrufsvorbehalt).  |
| 1.3 Die Zahlung von etwäigen Sondervergütungen (Gr<br>jedem Einzelfall freiwillig und auch bei wiederholter Ge<br>für die Zukunft (Freiwilligkeitsvorbehalt, Ausschluss be       | atifikationen, Urlaubsgeld, Prämien etc.) erfolgt in<br>währung ohne Begründung eines Rechtsanspruchs<br>trieblicher Übung).                |
| § 5 Abtretungen/Verpfändungen/Pfändungen                                                                                                    |                                                                                                    |

Die Dokumentvorschau bietet folgende Funktionen:

### • Dokument durchblättern

Im unteren Bereich der Dokumentvorschau wird eine Blätterschaltfläche angezeigt, wenn das aktuelle Dokument mehr als 1 Seite hat. Klicken Sie auf →, um zur nächsten Seite zu gelangen. Ein Klick auf ← blättert eine Seite zurück.

### • Herunterladen

Erstellt eine Kopie des original Nutzfiles als PDF und übergibt es an die Downloadfunktionalität des verwendeten Browsers.

Ausdrucken

Zeigt das Dokument mit dem integrierten PDF-Viewer des verwendeten Browsers an. Der Anwender kann den Druck aus dieser Ansicht heraus veranlassen.

Vollbildvorschau

Klicken Sie auf die "Vollbild"-Schaltfläche im unteren rechten Bereich, um einen neuen Dialog zu öffnen, der das Browserfenster überdeckt. In diesem Modus wird das gewählte Dokument deutlich größer dargestellt.

| Bewerbungsschreibe | en - Initiativbewerb | oung             |                   |                     |                                                                                                    | × |
|--------------------|----------------------|------------------|-------------------|---------------------|----------------------------------------------------------------------------------------------------|---|
| 🗨 Vergrößern       | <b>Q</b> Verkleinern | Zugriffshistorie | (1) Eigenschaften | Aktu                | alisieren                                                                                                    |   |
|                    |                      | Bewerb           | bung              | LU<br>K<br>de<br>vo | m eine Stelle als<br>osmetikfachwirtin<br>re Ausschreibung in<br>r "Kosmetik-International"<br>m<br>anuela Gehalt<br>remer Straße 23<br>4536 Lünen | E |
|                    |                      |                  | 1/8               | →                   | el.: 02306 - XXXX                                                                                                    | ж |

Zusätzlich werden weitere Funktionen freigeschaltet:

- Vergrößern / Verkleinern (Zoomfunktion) Verändert die Größe des aktuellen Dokuments, um bei Bedarf mehr oder weniger Details erkennen zu können.
- Zugriffshistorie

Zeigt alle (Lese-) Zugriffe auf das aktuelle Dokument an.

| erlauf    |                  |          |                    |
|-----------|------------------|----------|--------------------|
| Benutzer  | Uhrzeit          | Programm | Zugriff            |
| MPersonal | 07.09.2020 14:10 | Portal   | Lohnschein gelesen |
| MPersonal | 27.09.2019 12:09 | Portal   | Lohnschein gelesen |
|           |                  |          |                    |
|           |                  |          |                    |
|           |                  |          |                    |
|           |                  |          |                    |
|           |                  |          | 🛛 Schließe         |

# Eigenschaften

Blendet rechts einen weiteren Bereich ein, der genauere Informationen zum aktuellen Dokument enthält (Attribute, Bemerkung 1 -4, Systeminformationen, wie die Dokumentversion und mehr) • Aktualisieren

Startet den Import einer neuen Dokumentfassung. Ein bestehendes Dokument wird nicht durch die neue Fassung ersetzt, sondern "überlagert". Es ist also möglich im Nachhinein alle Stände eines Dokuments nebeneinander zu betrachten.

• Einschränkung

Der Ablauf entspricht im Wesentlichen dem Vorgang zum Importieren neuer Dokumente. Es gelten lediglich folgende Einschränkungen:

- Sie können maximal ein Dokument angeben
- Die Dokumenteigenschaften Kategorie, Mandantnummer, Mandantbezeichnung, Personalnummer, Mitarbeitername sind vorbelegt und nicht veränderbar

Achtung: Im Standard<sup>4</sup> muss sichergestellt werden, das der Datentyp der neuen Dokumentfassung derselbe ist, wie beim Originaldokument!

| Sachverhalt                                                                                                    | Ergebnis                                               |
|----------------------------------------------------------------------------------------------------|--------------------------------------------------------|
| Das Originaldokument wurde als PDF-Datei abgelegt. Die<br>neue Fassung wird ebenfalls im PDF-Format erzeugt und<br>importiert. | Die Aktualisierung<br>wird fehlerfrei<br>durchgeführt. |
| Das Originaldokument wurde als PDF-Datei abgelegt. Die<br>neue Fassung wird gescannt und im JPG-Format<br>importiert.          | Die Aktualisierung schlägt fehl.                       |

Sie können die Vollbildansicht beenden, indem Sie das Kreuz in der rechten oberen Ecke des Dialogs klicken oder unten rechts auf "Vollbild beenden"-Schaltfläche.

# 6.3.2 Aufgabenpaneel (5)

Das Starten von Workflows / Prozessen erfolgt im Aufgabenpaneel

### Dokumentfreigaben erstellen

Sie können flexibel ein oder mehrere Dokumente für andere berechtigte Benutzer freigeben. Darüber hinaus steht Ihnen die Freigabe einer gesamten Personalakte als Komfortfunktion zur Verfügung.

Die Dokumentfreigabe erfolgt in 3 einfachen Schritten:

• Auswahl der freizugebenden Dokumente

<u>Variante A:</u> Sie wählen ein Dokument in der Dokumentübersicht aus und klicken im Aufgabenbereich auf die Schaltfläche "Dokument(e) freigeben". <u>Variante B:</u> Sie wählen bei gedrückter [STRG]-Taste mehrere Dokumente aus und klicken im Aufgabenbereich auf die Schaltfläche "Dokument(e) freigeben"

• Freigabe prüfen und Empfänger festlegen Im geöffneten Dialog zur Dokumentfreigabe können Sie entscheiden, ob Sie die gewählten

<sup>&</sup>lt;sup>4</sup> Das beschriebene Standard-Programmverhalten kann durch einen qualifizierten Berater, wie den Fachhandelspartner geändert werden, so dass die Prüfung auf den Dateityp ausbleibt.

Dokumente oder die gesamte Personalakte freigeben wollen. Suchen Sie aus der Empfängerliste einen oder mehrere Führungskräfte aus und fügen Sie diese in die Empfängerliste hinzu, indem Sie auf die Schaltfläche "Hinzufügen" klicken.

• Freigabezeitraum festlegen und Freigabe aktivieren Abschließend definieren Sie, wie lange der oder die Empfänger auf die freigegebenen Dokumente zugreifen dürfen. Der Freigabezeitraum darf sich von wenigen Stunden über mehrere Monate bis hin zu einer zeitlich unbeschränkten Freigabe erstrecken.

Über die "OK"-Schaltfläche schließen Sie den Vorgang ab und eine E-Mail Benachrichtigung wird an die Empfänger versendet.

| Dokume                       | okumente freigeben |                   |                                                                              |        |  |  |  |
|------------------------------|--------------------|-------------------|------------------------------------------------------------------------------|--------|--|--|--|
| Dokun                        | nente              |                   |                                                                              |        |  |  |  |
|                              |                    | Dokumente         | Ttel                                                                         |        |  |  |  |
| 🗄 👪 Volständige Personalakte |                    |                   |                                                                              |        |  |  |  |
| $[\mathbf{Z}]$               | Ð                  | Arbeitsvertrag    | Beginn: 01.01.2012 - Befrist.: 04.2013 - Probezt: 24.04.2013Ende: 24.04.2013 |        |  |  |  |
| H                            | •                  | 1 (•) (+)         |                                                                              |        |  |  |  |
| Freiga<br>Gesc               | be für<br>häftsf   | r<br>ührer, Guido | <ul> <li>Hinzufüge</li> </ul>                                                |        |  |  |  |
| AnN                          | r                  |                   | Name                                                                         |        |  |  |  |
| 22                           |                    |                   | Geschäftsführer, Guido                                                       |        |  |  |  |
| H                            | €                  | 1.00              |                                                                              |        |  |  |  |
| Zetra                        | um                 |                   |                                                                              |        |  |  |  |
| für                          | 12                 | Stunde(n) +       |                                                                              |        |  |  |  |
|                              |                    |                   | Ok 🖾 Sch                                                                     | ließen |  |  |  |

# 6.3.3 Dokumentfreigaben verwalten

Hier können Sie prüfen, welche Dokumentfreigaben momentan aktiv sind. Sie erhalten eine Liste mit Gruppierungsfeld, in der Sie sich komfortabel und schnell einen Überblick über offene (und abgelaufene) Dokumentfreigaben verschaffen können.

Des Weiteren haben Sie an dieser Stelle die Möglichkeit Dokumentfreigaben unmittelbar vorfristig zu beenden. Klicken Sie auf die "Kreuz"-Schaltfläche neben der Dokumentfreigabe, um diese zu beenden. Beachten Sie bitte, dass eine Dokumentfreigabe nur vollständig beendet werden kann. Das Zurücknehmen einer Freigabe für ein Dokument A führt dazu, das der Zugriff auf alle weiteren Dokumente, die zusammen mit Dokument A für einen oder mehrere Empfänger freigegeben wurden, ebenfalls erlischt.

- Dokumente die für einen bestimmten Kreis freigegeben wurden, können nur eingesehen werden, wenn diese mit einer Aufgabe verknüpft sind.

| € Führungskraft                        |                |                  |          |               |         |      |           |          |       |            |                                                                                  |
|----------------------------------------|----------------|------------------|----------|---------------|---------|------|-----------|----------|-------|------------|----------------------------------------------------------------------------------|
| Zuordnungen Mitarbeiter                | Zeitmanagement | Gesprächsnotizen | Bewerber | Einstellungen | Dienste | Lohn | Kalender  | Prozesse |       |            |                                                                                  |
|                                        |                | Sichtbar         | Neua     | nlage         | Lesen   | ;    | Schreiben | Lö       | schen | Genehmigen |                                                                                  |
| <ul> <li>Mitarbeiterbereich</li> </ul> |                | ~                |          |               |         |      |           |          |       |            | zusätzliche Optionen                                                             |
| Übersicht PowerUser                    |                | ×                |          |               |         |      |           |          |       |            | Konfiguration der Ansicht des Kopfbereiches im Mitarbeiter verhindern            |
| Übersicht Führungskraf                 | t              | ~                |          |               |         |      |           |          |       |            | Mitglieder dieser Rolle können inaktive Mitarbeiter sehen                        |
| <ul> <li>Mitarbeiter</li> </ul>        |                | ~                |          |               |         |      |           |          |       |            | mandantenübergreifende Einträge im Adressbuch zulassen                           |
| Eigene Daten                           |                |                  | 3        | ¢             | ~       |      | ×         |          | ×     |            | Webe Startseite aktivieren                                                       |
| Direkt Unterstellte                    |                |                  | 3        | ¢             | ~       |      | ×         |          | ×     |            | <ul> <li>Konfiguration Mitarbeiterübersicht</li> </ul>                           |
| Daten meiner Abteilung                 | g              |                  | ;        | ¢             | ~       |      | ×         |          | ×     |            | Personalakte                                                                     |
| Übrige                                 |                |                  | ;        | ¢             | ×       |      | ×         |          | ×     |            |                                                                                  |
| mit Aufgabe                            |                |                  | •        | ¢             | ~       |      | ~         |          | ×     |            | <ul> <li>Für Mitglieder der Rolle können Dokumente freigegeben werden</li> </ul> |
| <ul> <li>Allgemeine Dat</li> </ul>     | en             | ~                |          |               |         |      |           |          |       |            | Mitglieder dieser Rolle haben die Hoheit über die Personalaktenführung           |
| <ul> <li>Profildaten</li> </ul>        |                | ×                |          |               |         |      |           |          |       |            |                                                                                  |
| <ul> <li>Dokumente</li> </ul>          |                | ~                |          |               |         |      |           |          |       |            | Konfiguration Dokumentenarten                                                    |
| <ul> <li>Bewertung</li> </ul>          |                | ~                |          |               |         |      |           |          |       |            |                                                                                  |

| us $\times$ _ $\rightarrow$ Empfänger $\times$ _ $\rightarrow$ Mitarbeiter $\times$ _ $\rightarrow$ Dokume | nt ×           |                  |                  |  |
|----------------------------------------------------------------------------------------------------|----------------|------------------|------------------|--|
| Personalakte                                                                                               | Dokumentnummer | Erstellungsdatum | gültig bis       |  |
| tus: offen                                                                                                 |                |                  |                  |  |
| Empfänger: Geschäftsführer, Guido                                                                          |                |                  |                  |  |
| Mitarbeiter: Feste BeundAbzüge, Boris                                                                      |                |                  |                  |  |
| Jokument: Arbeitsvertrag                                                                                   |                |                  |                  |  |
| 26                                                                                                    | PA00005466     | 02.05.2013       | 14.05.2013 14:38 |  |
| 26                                                                                                    | PA00005466     | 02.05.2013       | 03.05.2013 02:32 |  |
| 26                                                                                                    | PA00005466     | 02.05.2013       | 14.05.2013 14:29 |  |
| 26                                                                                                    | PA00005466     | 02.05.2013       | 03.05.2013 02:26 |  |
| 🔺 Mitarbeiter: Gehalt, Manuela                                                                             |                |                  |                  |  |
| <ul> <li>Jokument: Arbeitsvertrag</li> </ul>                                                               |                |                  |                  |  |
| 26                                                                                                    | PA00005451     | 02.05.2013       | 03.05.2013 02:24 |  |
| 26                                                                                                    | PA00005451     | 02.05.2013       | 03.05.2013 02:22 |  |
| 26                                                                                                    | PA00005451     | 02.05.2013       | 03.05.2013 02:17 |  |
| 26                                                                                                    | PA00005451     | 02.05.2013       | 03.05.2013 02:03 |  |
| tus: abgelaufen                                                                                            |                |                  |                  |  |
| Empfänger: Geschäftsführer, Guido                                                                          |                |                  |                  |  |
| Mitarbeiter: Feste BeundAbzüge, Boris                                                                      |                |                  |                  |  |
| <ul> <li>Jokument: Arbeitsvertrag</li> </ul>                                                               |                |                  |                  |  |
| 26                                                                                                    | PA00005466     | 02.05.2013       | 02.05.2013 14:50 |  |
| 26                                                                                                    | PA00005466     | 02.05.2013       | 02.05.2013 14:50 |  |
|                                                                                                    |                |                  |                  |  |
|                                                                                                    |                |                  |                  |  |
|                                                                                                    |                |                  |                  |  |

# 6.3.4 Dokumente löschen

Bestimmte Dokumente müssen nach einer Aufbewahrungsfrist oder weil das Dokument irrtümlich abgelegt wurde, gelöscht werden. Mit dem Löschprozess, der nach dem 4-Augen-Prinzip abläuft, können Sie Personalakten effektiv und nachvollziehbar schlank und rechtskonform halten.

Wählen Sie die Personalakte aus, in der sich Dokumente befinden, die gelöscht werden sollen. Wenn Sie das (oder auch mehrere) Dokument(e) ausgewählt haben, starten Sie den Löschvorgang mit einem Klick auf die Schaltfläche "Dokumente löschen".

Geben Sie im folgenden Dialog an, wer die Löschfreigabe erteilen soll. Hier werden alle Benutzer angezeigt, die Mitglieder einer Rolle sind, in der das Kennzeichen "Mitglieder dieser Rolle haben die Hoheit über die Personalakten" gesetzt ist. Falls Sie selbst Mitglied einer solchen Rolle sind, werden Sie nicht zur Auswahl angeboten.

| Oolumente löschen                     |               |
|---------------------------------------|---------------|
| Dokumente                             |               |
| Dokumente Titel                       | tel           |
| X Volktindige Personalakte            |               |
| Personalstammblatt                    | 3             |
| Löschfreigabe durch:                  |               |
| Jahresgehält, Mike                    | *             |
| Jamengen, men<br>Mensken,<br>Ng Barle |               |
|                                       |               |
|                                       |               |
|                                       |               |
|                                       | Ok 🖾 Schleden |

Geben Sie den Anlass der Löschung an und klicken Sie auf "Ok", um die Anfrage abzuschicken.

Der für die Löschfreigabe verantwortliche Mitarbeiter erhält eine E-Mail und einen Eintrag im Aufgabenkalender im Sage HR Portal mit der Aufforderung die Löschanfrage zu prüfen.

Im Aufgabenbereich kann der Freigabeverantwortliche die zu löschenden Dokumente prüfen und mit einem Klick auf "Dokumente löschen" als gelöscht markieren. Der Vorgang wird protokolliert und das Dokument oder die entsprechenden Dokumente aus der Personalakte entfernt.

# 6.3.5 Dokumente importieren

Benutzer mit der entsprechenden Berechtigung (lesen Sie den Abschnitt "Die erste Anmeldung" für Details), können über den Browser neue Dokumente zur digitalen Personalakte hinzufügen.

| Dokumente importieren                  |              |                    | ×      |
|----------------------------------------|--------------|--------------------|--------|
| Dokument hinzufügen                    |              |                    |        |
| Bitte ziehen Sie Ihre Dok              | umente auf c | liese Fläche.      |        |
| Bezeichnung                            | Тур          | Größe              |        |
| Es sind aktuell keine Daten vorhanden. |              |                    |        |
|                                        |              |                    |        |
|                                        |              | 🜔 Ausführen 🔣 Schl | ließen |

Klicken Sie auf "Dokumente importieren" und entscheiden Sie dann, welches Dokument oder welche Dokumente in der digitalen Personalakte abgelegt werden sollen. Dazu stehen Ihnen zwei mögliche Wege zur Verfügung:

### Dateiauswahldialog

Klicken Sie auf den Link "Dokument hinzufügen", um den Dateiauswahldialog aufzurufen und das gewünschte Dokument auszusuchen.

• Drag´n' drop

Moderne Browser, wie Chrome, Firefox und Internet Explorer unterstützen in Ihrer aktuellsten Versionen die Möglichkeit, Dokumente per drag ´n' drop vom Desktop direkt in den Browser zu übertragen.

Wählen Sie das gewünschte Dokument aus und ziehen Sie es auf die dunkelgraue Fläche mit dem Schriftzug "Bitte ziehen Sie Ihre Dokumente auf diese Fläche". Dabei spielt es keine Rolle, ob die Dokumente einzeln oder als Mehrfachselektion übergeben werden.

| Dokumer | nte importieren       |                       |                   | ×     |
|---------|-----------------------|-----------------------|-------------------|-------|
| •       | Dokument hinzufügen   |                       |                   |       |
|         | Bitte ziehen Sie Ihre | e Dokumente auf diese | Fläche.           |       |
|         | Bezeichnung           | Тур                   | Größe             |       |
| W       | Lebenslauf.doc        | Word                  | 25,99 KB          | ×     |
|         | Zielvereinbarung.pdf  | Adobe-Reader          | 32,95 KB          | ×     |
| •       | Zertifikat.jpg        | Grafik/Fotoformate    | 63,83 KB          | ×     |
|         |                       | 0                     | Ausführen 🛛 Schli | ießen |

Klicken Sie auf "Ausführen", um die Ablage der Dokumente in die Personalakte vorzunehmen. Im nun angezeigten Dialog legen Sie die Eigenschaften des neuen Dokuments fest. Sage HR Portal behandelt Schlüsselfelder, wie die Mandantnummer und die Personalnummer, als Standardwerte und belegt sie vor. Als Grundlage dient die Personalakte, von der aus der Import gestartet wurde.

|                                       | E                                                  | × |
|---------------------------------------|----------------------------------------------------|---|
| Name:                                 | e: Bewerbung.pdf<br>porie: Bewerbungsschreiben ▼   |   |
| <ul> <li>Standardeigenscha</li> </ul> | aften (Mandant, PersNr)                            |   |
| Individuelle Dokur                    | menteigenschaften                                  |   |
| Bewerbungsart:                        | Initiativbewerbung                                 |   |
| ▼ Suchbegriffe —                      |                                                    |   |
| Suchbegriff 1:                        |                                                    |   |
| Suchbegriff 2:                        | 1                                                  |   |
| Suchbegriff 3:                        |                                                    |   |
| Suchbegriff 4:                        |                                                    |   |
| Prozess                               |                                                    |   |
| Dokument entferne                     | en 1. von 1 Dokument(en) 🕟 Importieren 🛛 Schließen |   |

Individuelle Dokumenteigenschaften, wie der Seminartitel für Zertifikate oder der Beschäftigungsbeginn bei Arbeitsverträgen kann und muss durch Sie hinterlegt werden.

**Tipp:** Klicken Sie auf die Miniaturansicht des aktuellen Dokuments links oben, um sich die erste Seite in einer Vollbildansicht vor der Ablage noch einmal anzuschauen.

Darüber hinaus können Sie das Dokument im Bereich "Suchbegriffe" mit 4 Freitextfeldern individuell verschlagworten. Wenn ein Benutzer über den Import des neuen Dokuments informiert werden soll, können Sie eine automatisch generierte E-Mail von Sage HR Portal versenden lassen. Aktivieren Sie dazu das Kontrollkästchen "Mail zur Kenntnisnahme versenden" im Bereich "Prozess".

Klicken Sie auf "Importieren", um das Dokument in der Personalakte abzulegen. Wiederholen Sie diese Schritte für jedes Dokument, das für den Import vorgemerkt wurde.

**Hinweis:** Der Import von Dokumenten die versehentlich für den Import vorgemerkt wurden, kann mit einem Klick auf "Dokument entfernen" abgebrochen werden.

#### 6.3.6 Dokumentfreigabe anfordern

Benutzer mit den entsprechenden Berechtigungen können Dokumentfreigaben direkt über das Aufgabenpaneel anfordern.

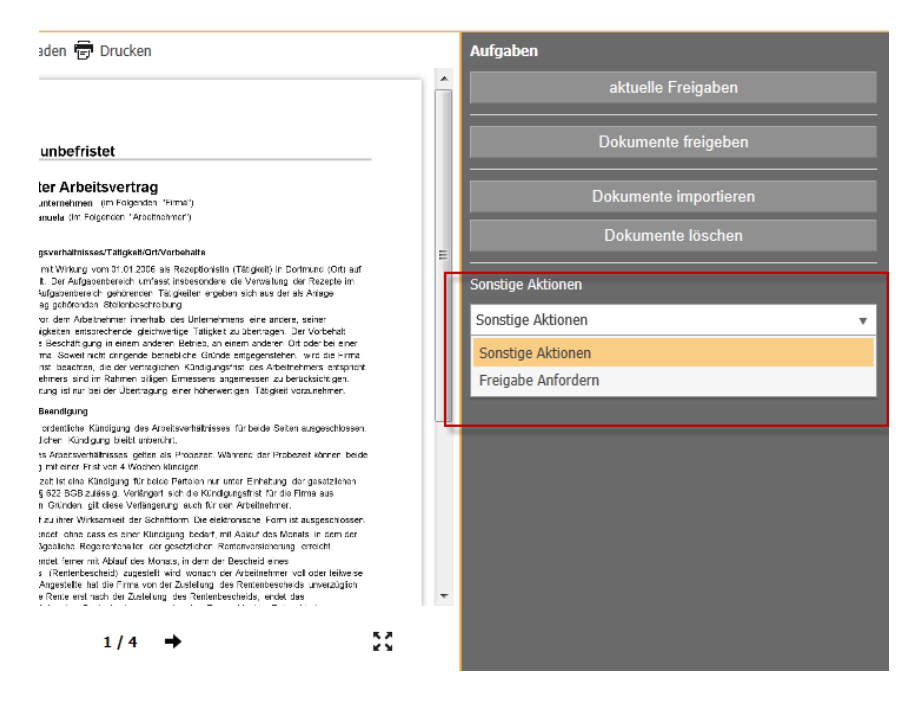

Sage HR Portal erstellt auf Basis der Kommunikationsvorlage "Dokumentfreigabe anfordern" eine E-Mail, die an den zuständigen Sachbearbeiter weitergeleitet werden kann.

### 6.3.7 Standardprozesse im Dokumentenmanagement

Detaillierte Informationen zu den Prozessen finden Sie im Handbuch Rollen der HR Suite, dass als PDF über das Installationsmedium zur Verfügung gestellt wird.

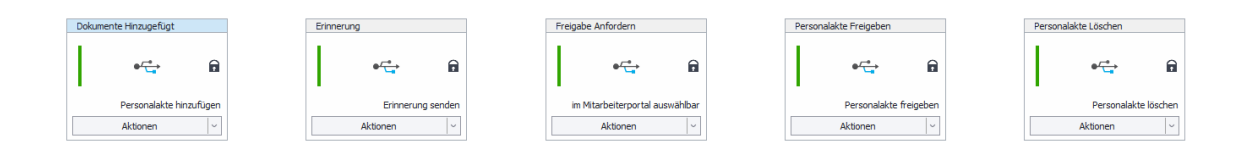

#### **Hinweis:**

- Bei duplizierten Prozessen kann jeweils nur ein Prozess aktiv geschaltet und genutzt werden d.h. entweder der jeweilige Standardprozess oder das Duplikat.

- Die Konfiguration von Prozessen sollte durch geschulte Mitarbeiter durchgeführt werden. Kontaktieren Sie hierzu Ihren Sage Business Partner oder wenden Sie an den Sage Professional Service.

Prozess: Dokumente Hinzugefügt

Mit diesem Prozess kann ein Portaluser (= i.d.R. der User, der ein Dokument hochlädt) einen Empfänger bestimmen, der über den Upload des Dokuments per Mail informiert wird. Dies kann der User optional je Upload im Kontextfenster des Portals entscheiden.

# ● → Dokumente Hinzugefügt

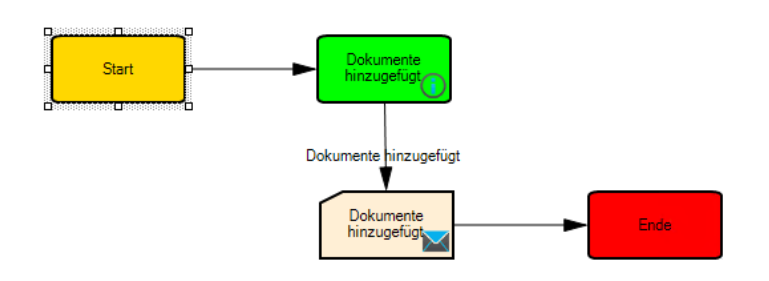

### **Prozess: Erinnerung**

Mit diesem Prozess kann ein Portaluser sich eine Erinnerung für ein Dokument erstellen.

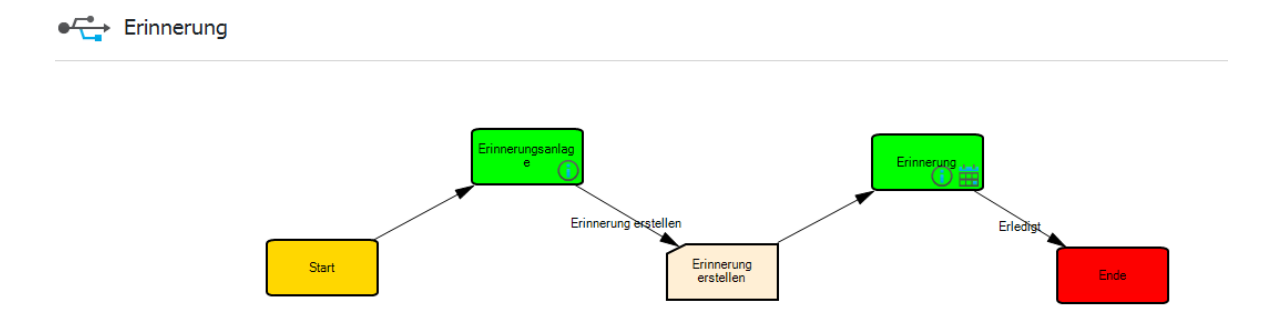

### **Prozess: Anfordern**

Mit diesem Prozess kann ein Portaluser die Freigabe eines Dokuments bei einem Sachbearbeiter (User aus der Rolle Sachbearbeiter) beantragen.

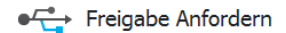

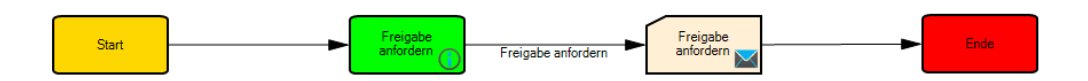

#### **Prozess: Personalakte Freigeben**

Mit diesem Prozess kann ein User der Rolle Sachbearbeiter eine Akte oder ein einzelnes Dokument zeitlich begrenzt oder auch unbegrenzt freigeben.

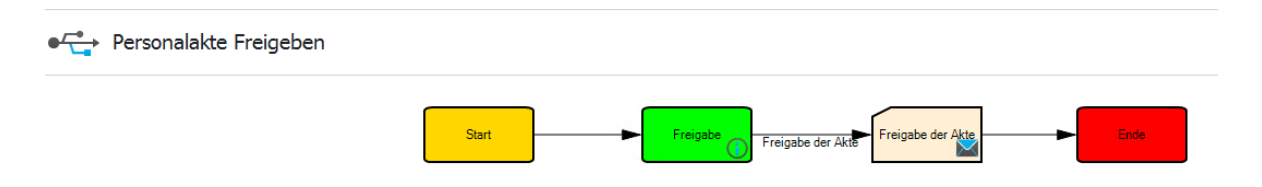

#### Prozess: Personalakte Löschen

Mit diesem Prozess kann ein Portaluser das Löschen eines Dokuments bei einem User aus der Rolle Sachbearbeiter beantragen. Dieser wird per E-Mail benachrichtigt und bekommt zusätzlich eine Aufgabe im Portal angezeigt.

## ● ← Personalakte Löschen

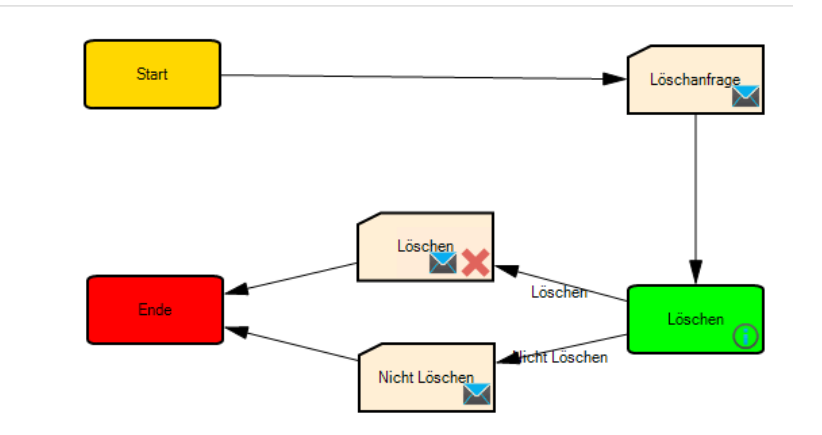

#### 6.4 Aufgabenbereich

Die verschiedenen Aufgaben, die aus Workflows heraus entstehen, werden übersichtlich in einem eigenen Aufgabenbereich aufgeführt:

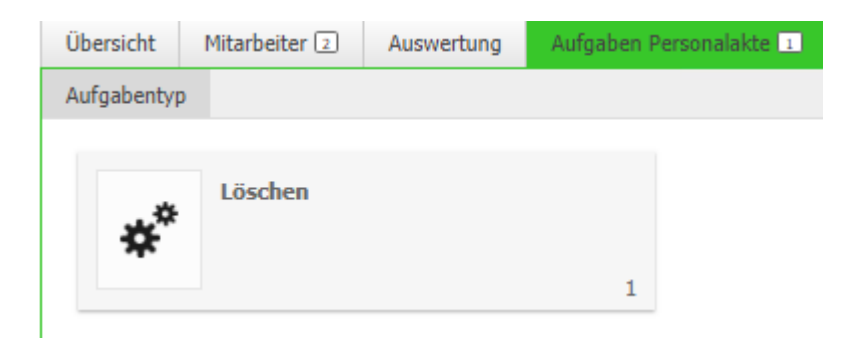

Sie können leicht erkennen, welche Tätigkeiten Sie in Bezug auf Personalakten haben. Jeder Prozess wird als Kachel angezeigt. In der rechten unteren Ecke erkennen Sie, wie viele Aufgaben Sie je Aufgabentyp bearbeiten müssen.

Klicken Sie eine Aufgabenkachel an, um die betroffenen Personalakten einzusehen.

| Übersicht  | Mitarbeiter 🗵 🛛 Au                          | swertung | Aufgaben Personalakte 1 |
|------------|---------------------------------------------|----------|-------------------------|
| Aufgabenty | p                                           |          |                         |
| Aufgabent  | yp 🕨 Löschen                                |          |                         |
| 6          | Schneider, Ma<br>Hotel Dortmund<br>Personal | nrie<br> | \$                      |

Sie können die einzelnen Personalakten einsehen und die gestellte Aufgabe bearbeitet werden.

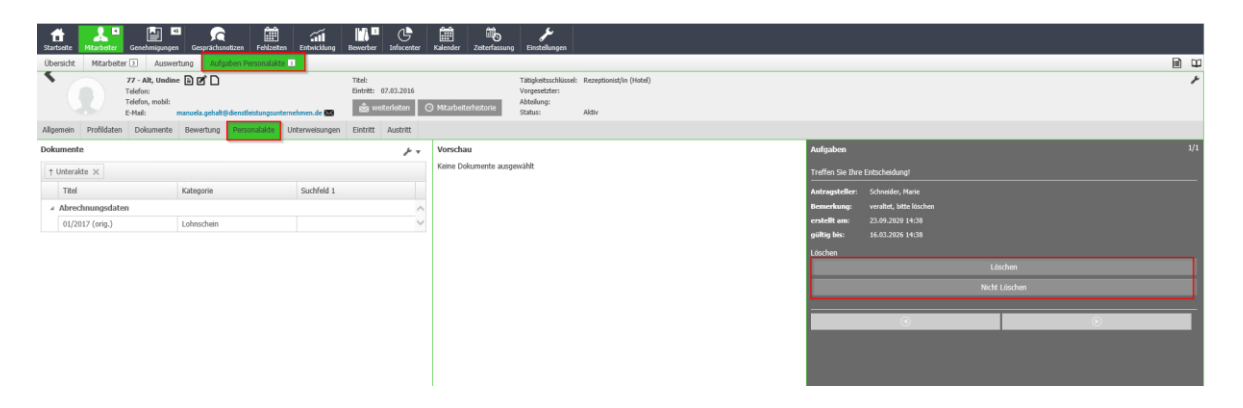

Im Aufgabenpaneel werden Details zu der gestellten Aufgabe angezeigt. Je nach Prozess stehen unterschiedliche Aktionen zur Verfügung.

### 6.5 Inbetriebnahme des Webclients für die digitale Personalakte

Um die zuvor beschriebenen Funktionen nutzen zu können, muss das Sage HR Portal vorbereitet werden. Zunächst müssen einige Voraussetzungen erfüllt sein.

Die verwendete Lizenz muss folgende Merkmale haben:

• Sage HR Personalabrechnung oder Personal Management

- Sage HR digitale Personalakte
- Sage HR digitale Personalakte Web

Es muss eine lauffähige Installation von Sage HR Payroll oder Personnel Management vorliegen, die mit der digitalen Personalakte verknüpft wurde. Darüber hinaus muss das Sage HR Portal bereits installiert und mit der Personaldatenbank verbunden sein. Um den automatischen Versand von E-Mailbenachrichtigungen bei Dokumentfreigaben zu nutzen, muss weiterhin der Personalwirtschaftsdienst installiert werden. Bitte konsultieren Sie die folgenden Handbücher<sup>5</sup>, um mehr über die Installation von Sage HR und Sage HR Portal zu erfahren:

- Installationsbeschreibung\_DMS.pdf
- HB\_Installation.pdf
- HB\_Mitarbeiterportal.pdf

# 6.6 Einrichtung der Anwender von Sage DMS (d3 8.1

Die Einrichtung der Sage dPA wird im Dokument "Installationsanleitung Sage DMS Server Setup" beschrieben, die Sie über den Wissensdatenbankeintrag 200100 abrufen können bzw. ist im DMS Server Setups unter "Dokumente" zu finden.

**Achtung:** Die folgenden Konfigurationshinweise sollten von einem geschulten Fachmann ausgeführt werden. Fehler in der Konfiguration führen zu einer eingeschränkten Verfügbarkeit von Sage DMS und der digitalen Personalakte.

# 6.6.1 Grundlagen einrichten

Starten Sie den Administrator für Sage HR Portal über <Start / Alle Programme / Sage Mitarbeiterportal / Sage Mitarbeiterportal Administrator>, wenn Sie auf dem Server arbeiten, auf dem das HR Portal installiert wurde. Alternativ können Sie die Konfiguration ausführen, indem Sie mit Ihrem Browser http://[Name oder IP des Webservers]/mportal/Admin aufrufen.

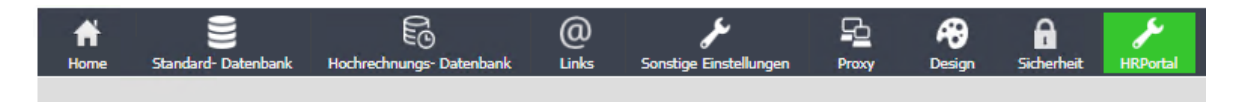

Klicken Sie auf <HR Portal>, um die Einrichtung für den Webclient zu starten.

<sup>5</sup> Handbücher befinden sich in elektronischer Form auf der Produkt-DVD im Verzeichnis "Doku\Handbuch", bzw. für die digitale Personalakte im DMS-Verzeichnis unter "Dokumente\Handbücher"

| HRPortal                                             |                                                                                                    |                                                                                              |                                                                                             |
|------------------------------------------------------|----------------------------------------------------------------------------------------------------|----------------------------------------------------------------------------------------------|---------------------------------------------------------------------------------------------|
| Allgemeine Einstellur     Sicherheit                 | ngen                                                                                                    |                                                                                              |                                                                                             |
| EMail-Server-Einste                                  | ellungen                                                                                                   | Organisationsstruktur                                                                        |                                                                                             |
| Um die Applikation mit e<br>dass Sie die folgenden I | –<br>einem korrekten E-Mail-Verkehr zu verwenden, ist es notwendig,<br>Daten korrekt ausfüllen und testen. | In den Rollen und im Workflow besteht die M<br>um bei flexiblen Strukturen die Pflege der Ro | öglichkeit Organisationseinheiten zuzuordnen,<br>llen und Workflows zu vereinfachen. Um die |
| Servername:                                          | ffm-srv-exch-1                                                                                             | Auswahl dieser Organisationseinheiten auf ein<br>Standardstruktur ausgewählt werden können   | n notwendiges Maß zu reduzieren, muss die                                                   |
| Server-Port:                                         | 25<br>(Leer lassen für Standard)<br>✓ Zustellungstest deaktivieren<br>■ Smtp/S (TLS) verschlüsselt         | Auswahl einer<br>Standardorganisationsstruktur                                               | Planungsstruktur 🔻                                                                          |
| SMTP-Server Login:                                   | Anmeldung erforderlich                                                                                     |                                                                                              |                                                                                             |
| SMTP-Server Passwor                                  | t:                                                                                                    |                                                                                              |                                                                                             |
| Absender-Adresse:                                    | Absenderadresse überschreiben                                                                              |                                                                                              |                                                                                             |
| Antwort-Adresse:                                     |                                                                                                    |                                                                                              |                                                                                             |
|                                                      |                                                                                                    |                                                                                              |                                                                                             |
|                                                      |                                                                                                    |                                                                                              |                                                                                             |
|                                                      |                                                                                                    |                                                                                              |                                                                                             |
|                                                      |                                                                                                    |                                                                                              |                                                                                             |
|                                                      |                                                                                                    |                                                                                              |                                                                                             |
|                                                      |                                                                                                    |                                                                                              |                                                                                             |
| © Sage GmbH 2020                                     |                                                                                                    |                                                                                              | 📘 Speichern                                                                                 |

### • Hinterlegen des E-Mailservers

Sage HR Portal kann automatisch E-Mails versenden, wenn ein Mitarbeiter Dokumentfreigaben erhält. Geben Sie im Bereich "Email-Server-Einstellungen" an, über welchen Server der Versand erfolgen soll, um diese Funktion zu nutzen.

# • Festlegen einer Standard Organisationsstruktur Die Festlegung der Standard Organisationsstruktur ist sehr wichtig und muss gut überlegt sein, da sie die Basis für:

- die folgende Rollenzuordnung
- die Ermittlung der Beziehungen zwischen den Führungskräften und Mitarbeitern ist

Bitte lesen Sie das Handbuch HB\_Rollen.pdf, um mehr über die Zusammenhänge zwischen der Organisationsstruktur und Rollen zu erfahren.

### • Nominieren des Administrators

Klicken Sie auf den Link <Sicherheit> und legen Sie fest, welche Benutzer<sup>6</sup> die weitere Einrichtung als Administrator des Systems vornehmen.

<sup>&</sup>lt;sup>6</sup> Es wird davon ausgegangen, das bereits Benutzer für Sage HR bestehen, da im Folgenden lediglich eine Zuordnung geschieht und keine Neuanlage. Konsultieren Sie bitte HB\_Installation.pdf, um zu erfahren, wie neue Benutzer für Sage HR angelegt werden.

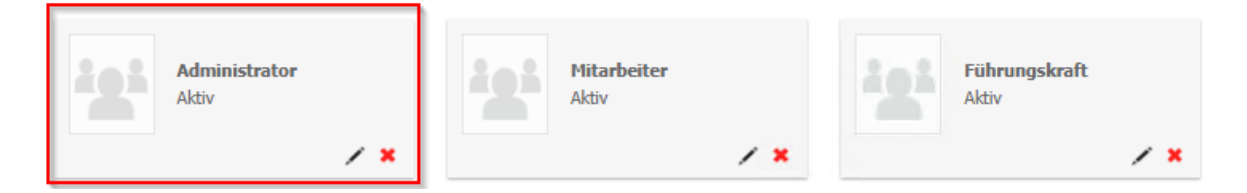

 Klicken Sie dazu die Kachel "Administrator" an und klicken Sie danach im Detailbereich im Register "Zuordnungen" auf die -Schaltfläche, um einen Benutzer-Auswahldialog zu erhalten.

| nutz | er zuordnen       |                   |                         |      |      |   |
|------|-------------------|-------------------|-------------------------|------|------|---|
| iche | :                 |                   |                         |      |      |   |
|      | Benutzer 🔺        | Mitarbeiter       | Organisationseinheit    | MdNr | AnNr |   |
|      | Andreas Koch      | Kirchberger       | Angestellte             | 1    | 25   | ^ |
| V    | APersonalLeiter   | Personalleiterin  | Aushifen / Praktikanten | 1    | 26   |   |
|      | Feste BeundAbzüge | Feste BeundAbzüge | Angestellte             | 1    | 2    |   |
|      | Frei-Kug Willi    | Frei-Kug          | Arbeiter                | 1    | 15   |   |
|      | Gehalt Manuela    | Gehalt            | Angestellte             | 1    | 1    |   |
|      |                   | C                 | Contration              |      | 22   |   |

Klicken Sie auf die "Speichern"-Schaltfläche, um den Vorgang abzuschließen.

# 6.6.2 Die erste Anmeldung

Melden Sie sich vom Sage HR Administrator ab und starten Sie Sage HR Portal, indem Sie auf die Schaltfläche "Mitarbeiterportal starten" klicken.

| Administrations            | bereich   |          |  |  |  |  |
|----------------------------|-----------|----------|--|--|--|--|
|                            | Passwort: |          |  |  |  |  |
|                            |           | Anmelden |  |  |  |  |
|                            |           |          |  |  |  |  |
| Link ins Mitarbeiterportal |           |          |  |  |  |  |
| Mitarbeiterportal starten  |           |          |  |  |  |  |

Melden Sie sich mit dem Benutzer an, der Mitglied der Rolle "Administrator" ist und wechseln Sie in den Bereich "Einstellungen", um die erweiterte Konfiguration für die digitale Personalakte durchzuführen.

### 6.6.3 Rollen definieren

Zuerst müssen Sie festlegen, mit welchen Berechtigungen die einzelnen Benutzergruppen für die digitale Personalakte ausgestattet werden sollen.

Vorgehensweise bei inaktiven Mitarbeitern: Hier muss der Rolle explizit das Recht erteilt werden, dass inaktive Mitarbeiter auch sichtbar sind.

Sage HR liefert 3 vorkonfigurierte Standardrollen:

- Mitarbeiter
- Führungskräfte
- Sachbearbeiter

Die Rollenrechte für die digitale Personalakte sind im Register "Mitarbeiter" zusammengefasst und wie folgt strukturiert:

| Bereich                        | Unterbereich                  | Bemerkung                                                                                                    |
|--------------------------------|-------------------------------|----------------------------------------------------------------------------------------------------|
| Mitarbeiter                    | Personalakte                  | Steuert, ob dem Rollenmitglied<br>die Schaltfläche "Personalakte"<br>angezeigt wird.                                                                                                  |
| Dokumentvorschau               | Kopie herunterladen           | Steuert, ab dem Rollenmitglied<br>für das aktuell ausgewählte<br>Dokument ein Link zum direkten<br>Download angezeigt wird                                                            |
|                                | Kopie ausdrucken              | Steuert, ob dem Rollenmitglied<br>für das aktuell ausgewählte<br>Dokument ein Link zur Anzeige<br>einer Kopie des<br>Originaldokuments im Browser<br>angezeigt wird                   |
|                                | Dokumentübersicht<br>anpassen | Legt fest, ob das Rollenmitglied<br>die Gruppierung in der<br>Dokumentübersicht verändern<br>darf                                                                                     |
| Erweiterte<br>Dokumentvorschau | Dokumenteigenschaften         | Steuert, ob das Rollenmitglied<br>die erweiterten<br>Dokumenteigenschaften<br>(Versionsnummer,<br>Bemerkungen, …) in der<br>Vollbildansicht betrachten darf.                          |
|                                | Dokumentverlauf               | Steuert, ob die Zugriffshistorie<br>des Dokuments in der<br>Vollbildansicht aufgerufen<br>werden kann.                                                                                |
|                                | Dokument aktualisieren        | Steuert, ob das Rollenmitglied<br>eine neue Fassung des<br>Dokuments importieren darf.<br>Diese Einstellung ist vom<br>"Schreiben"- Recht der<br>einzelnen Dokumentarten<br>abhängig. |

| Dokumentarten | Unterakte / Kategorie          | Erlaubt die Festlegung, in<br>welchem Umfang das<br>Rollenmitglied auf:<br>Eigene Dokumente<br>Dokumente für Mitarbeiter, für<br>die er lt. Standard-<br>Organisationsstruktur<br>verantwortlich ist<br>Dokumente für Mitarbeiter, auf<br>die die ersten beiden Kriterien<br>nicht zutreffen<br>Dokumente aus Akten, die<br>zeitweise freigegeben wurden<br>zugreifen darf.<br><b>Achtung:</b> Wenn der Zugriff auf<br>bestimmte Unterakten<br>(Vorvertragsdaten,<br>Allgemeindaten,) verwehrt<br>werden soll, genügt es das<br>Recht "Sichtbar" für die<br>Unterakte zu entziehen. Damit<br>werden automatisch die<br>gesetzten Berechtigungen für<br>die untergeordneten Kategorien<br>ignoriert. Die entsprechenden<br>Dokumente werden damit nicht<br>im Webclient angezeigt. |
|---------------|--------------------------------|----------------------------------------------------------------------------------------------------|
| Aktionen      | Dokumentfreigaben<br>verwenden | Steuert, ob das Rollenmitglied<br>Zugriff auf den Aufgabenbereich<br>hat, um Dokumentausleihen /<br>Dokumentfreigaben zu<br>erzeugen und zu verwalten.                                                                                                    |
|               | Dokumente importieren          | Steuert, ob das Rollenmitglied<br>neue Dokumente importieren<br>kann. Der Umfang der zu<br>importierenden Dokumente, wird<br>durch das "Neuanlage"-Recht<br>der einzelnen Dokumentarten                                                                                                    |
|               |                                |                                                                                                    |

Die Standardrollen berücksichtigen, dass Mitarbeiter auf ihre Lohnscheine (und Korrektur- und Differenzlohnscheine), Lohnsteuerbescheinigungen und DEÜV-Meldungen zugreifen können. Sie dürfen darüber hinaus eine Kopie ihrer Dokumente herunterladen und ausdrucken.

Der Rechteumfang von Führungskräften enthält die Rechte von Mitarbeitern und erweitert diese um die Möglichkeit die Dokumentübersicht zu verändern. Des Weiteren wird die Kategorie "Belehrungen" aus den Akten untergeordneter Mitarbeiter zur Verfügung gestellt. Führungskräfte können als Empfänger von Dokumentfreigaben hinterlegt werden. Sachbearbeiter dürfen die Dokumente aller Mitarbeiter einsehen. Außerdem dürfen sie Dokumentfreigaben erstellen, verwalten und vorfristig beenden. Sie können weiterhin auf die Zugriffshistorie der Dokumente zugreifen und die erweiterten Dokumenteigenschaften betrachten.

**Tipp:** Die wichtigste Frage, die beim Einrichten der Rollen beantwortet werden muss, ist auf welche Kategorien (Dokumentarten) ein Rollenmitglied zugreifen darf. Diese Überlegung muss für alle 4 Bereiche:

- Eigene Dokumente
- Dokumente untergeordneter Mitarbeiter
- Dokumente für alle anderen Mitarbeiter
- Dokumente, die zu Prozessschritten gehören

durchgeführt werden.

Führen Sie die Anpassung der einzelnen Rollen an und sichern Sie den Vorgang jeweils mit Klick auf die Schaltfläche "Speichern". Die Änderungen werden sofort aktiv und werden nach der nächsten Anmeldung der Anwender an das System wirksam.

# **Hinweis**: Änderungen an den Rollen werden erst wirksam, wenn sich die Benutzer neu am HR Portal anmelden.

# 6.6.4 Anpassen der Kommunikationsvorlagen

Nachdem die Rollen eingerichtet sind, müssen Sie die Kommunikationsvorlagen, die für den Versand der E-Mailbenachrichtigungen bei Workflows benutzt werden, einrichten.

| Startseite Mitarbeiter Genehmigungen Geoprächsmotizen Fehiz                                                                                                    | 🖹 🛧 🏁 🎎 🖬 🚮 👫 🖉<br>esten Reise Zele Beurteilung Entwicklung Bewerber                                                                                                 | 2et Kalender Zeiterfassung Einstellungen                                                                                                    |                                                                                                    |                                                                                                    |              |
|----------------------------------------------------------------------------------------------------|----------------------------------------------------------------------------------------------------|----------------------------------------------------------------------------------------------------|----------------------------------------------------------------------------------------------------|----------------------------------------------------------------------------------------------------|--------------|
| Sicherheit Vorgaben * Kommunikation Allgemein Än                                                                                                    | derungsprotokoll                                                                                                    |                                                                                                    |                                                                                                    |                                                                                                    | Kachel Liste |
| Bereich > Personalakte                                                                                                    |                                                                                                    |                                                                                                    |                                                                                                    |                                                                                                    |              |
| Benachrichtigung - Dokument hinzugefügt                                                                                                    | Benachrichtigung - Dokumentfreigabe                                                                                                    | Benachrichtigung - Dokumentfreigabe                                                                                                    | Benachrichtigung - Dokumentfreigabe anford                                                                                                    | Benachrichtigung - Dokumentfreigabe nicht                                                                                                    |              |
| Attiv: Personalate<br>Ensilier: Updateldiministrator   01.01.2013<br>Ietzte Anderung: Updateldiministrator   01.01.2013<br>Permenungesanger: 0<br>akt. in Futzung: 1     | Altry: Personalate<br>Dratelle: Updateld-menistrator   02.04.2013<br>Idita: Anderung: Updateld-menistrator   02.04.2013<br>Firmenengessages: 0<br>akt. in Natzung: 1 | Altiv: Personaliste<br>Bersch: Personaliste<br>Enteller: Updatelderinnitrater   01.01.2013<br>letzt: Änderung: Updatelderinnistrater   01.01.2013<br>rimmenapesassene: 0<br>ekt. in Nutzung: 0 | Alby: Personalate<br>Bretelin: UpdietAdevisitrator   01.01.3013<br>Idette Andersong: UpdietAdevisitrator   01.01.3013<br>Idette Andersong: UpdietAdevisitrator   01.01.3013<br>Alb. In Natzung: 2 | Alter: Personalakte<br>Ersteller: Updatad.deinistatur   11.12.2012<br>Icitz Koderung: Updatad.deinistatur   11.12.2012<br>Icitz Koderung: Updatad.deinistatur   11.12.2012<br>Alt. in Natzung: 1 |              |
| / *                                                                                                    | / *                                                                                                    | / ×                                                                                                    | / *                                                                                                    | / ×                                                                                                    |              |
| Benachrichtigung - Dokumentfreigabe zugest                                                                                                    | Benachrichtigung - Löschanfrage Dokumente                                                                                                    | Benachrichtigung - Löschanfrage nicht stat                                                                                                    | Benachrichtigung - Löschanfrage stattgegeb                                                                                                    | Dokumentfreigabe anfordern                                                                                                    |              |
| Addin: Personalable<br>Entellie: Updatel-deministratur   11.12.2012<br>Iktzie Anderung: Updatel-deministratur   11.12.2012<br>Fernemangesengen: 0<br>akt. in flutzung: 1 | Albiv: Personalable<br>Enstelle: Updital-devisitrator (01.01.2013<br>little Anderung: Updital-devisitrator (01.01.2013<br>Firmerungussensen: 0<br>akt. in Rutzung: 1 | Adliv: Personalakte<br>Enteller: Updateldeministrator   0.01.2013<br>Ictzik-Anderung: Updateldeministrator   01.01.2013<br>Firmenanpossenger: 0<br>ald. in Natzung: 1                          | Aktivi Personalade<br>Breidei: UpdateAdenieitznikor   01.01.3013<br>Ikitzh Adenizarii: UpdateAdenieitznikor   01.01.3013<br>Firmenangasangen: 0<br>akt. in Natzung: 1                             | Adav: Personalakte<br>Enstelie: Updatad-deniestrator   11.12.2012<br>Istate Adenung: Updatad-deniestrator   11.12.2012<br>Internenpessengen: 0<br>akt. in Natzung: 0                             |              |
| / *                                                                                                    | / *                                                                                                    | / *                                                                                                    | / *                                                                                                    | / *                                                                                                    |              |

Wählen Sie unter <Einstellungen / Kommunikation> die Gruppe "Personalakte", um die dazugehörigen Kommunikationsvorlagen anzuzeigen. Im Detailbereich sehen Sie den aktuellen Text. Passen Sie diesen bitte auf Ihre Bedürfnisse an. Dabei können Sie verschiedene Platzhalter verwenden, um Teile der Nachricht flexibel automatisch ersetzen zu lassen:

| Deutsch Englisch                                                                                                    |                                                                                                    |      |
|----------------------------------------------------------------------------------------------------|----------------------------------------------------------------------------------------------------|------|
| Betreff:                                                                                                    | Allgemeine Serienfelder<br>• Eingeloggter Benutzer                                                                | ^    |
| Dokumentifreigabe für Personalakte                                                                                             | Datum     Unternehmen     Unternehmen                                                                             |      |
| Inhalt:                                                                                                    | LINKS                                                                                                    |      |
| B I U ↔ Standardschriftart v Standardschriftgröße v A v Ø v ≣ ≣ ≣ ⊞                                                            | Spazifischa Sarianfaldar                                                                                          |      |
| 室 雪 Formatierung 🔹 🕫 🗢 Bild einfügen                                                                                           | Dokumentfreigaben                                                                                                 |      |
| Hallo,<br>{Login.Vorname} {Login.Name} hat Ihnen Zugriff auf Personaldokumente erteilt.<br>{Dokumentfreigaben.Dokumente_Liste} | Ablaufdatum<br>Ablaufut (mit Uhrzeit)<br>Ablauf in Zeiteinheiten<br>Dokumente (Liste)<br>Anzähl Dokumentfreigaben | ш    |
| Der Zugriff endet am {Dokumentfreigaben.Ablaufdatum_mit_Uhrzeit}.                                                              |                                                                                                    |      |
| Klicken Sie hier {Links.Dokumentfreigaben}, um die Dokumentfreigaben zu bearbeiten.                                            |                                                                                                    |      |
| Mit freundlichen Grüßen                                                                                                    |                                                                                                    |      |
| {Login.Vorname} {Login.Name}                                                                                                   |                                                                                                    |      |
|                                                                                                    |                                                                                                    | -    |
| © Sage HR Solutions AG 2013                                                                                                    | 🕞 Speich                                                                                                    | iern |

| Gruppe       | Bereich           | Feld                        | Beispiel                                                                                                    |
|--------------|-------------------|-----------------------------|----------------------------------------------------------------------------------------------------|
| Allgemeine   | Eingeloggter      | Name                        | "Gehalt"                                                                                                    |
| Serienfelder | Benutzer          | Vorname                     | "Manuela"                                                                                                    |
|              |                   | Kürzel                      | "MG"                                                                                                    |
|              |                   | E-Mail                      | "m.gehalt@dlu.de"                                                                                                    |
|              |                   | Telefon,<br>geschäftlich    | 0341/484404711                                                                                                    |
|              |                   | Telefon, mobil              | 0160/9876540                                                                                                    |
|              |                   | Telefonkurzwahl             | 4711                                                                                                    |
|              |                   | Fax, geschäftlich           | 0341/4844022                                                                                                    |
|              |                   | Login                       | "Gehalt Manuela"                                                                                                    |
| Spezifische  | Dokumentfreigaben | Ablaufdatum                 | "06.05.2023"                                                                                                    |
| Serienfelder |                   | Ablaufdatum                 | "06.05.2023<br>15:00"                                                                                                   |
|              |                   | Ablauf in<br>Zeiteinheiten  | "3 Tage"                                                                                                    |
|              |                   | Dokumente (Liste)           | "Jahresgehalt,<br>Mike<br>- Arbeitsvertrag<br>- Zusatz zum<br>Arbeitsvertrag<br>Privat, Helga<br>-<br>Zielvereinbarung" |
|              |                   | Anzahl<br>Dokumentfreigaben | "3"                                                                                                    |

# 6.6.5 Einrichten der Organisationsstruktur

Mit der Definition der Rollen ist die Einrichtung der Privilegien, die Benutzer innerhalb der digitalen Personalakte haben sollen, in der Regel abgeschlossen.

Um auch erweiterte Anforderungen umzusetzen, muss die Organisationsstruktur mit eingebunden werden. Wenn einer Organisationseinheit (z.B. Abteilung) mehrere Führungskräfte zugeordnet wurden, legen Sie hier fest, welche Führungskraft für Personalakten zuständig ist.

| Organisationsaufbau Organisatorische Einordnung Konfiguration                                                                                                    |                                                                                                    |
|----------------------------------------------------------------------------------------------------|----------------------------------------------------------------------------------------------------|
| Struktur: MD/AbrKr/AN                                                                                                    | Einheit-Nr.: AbrKr1(MD1) 🗸 🔍 gültig ab: 01.01.1995 💌                                                                                                    |
| Gültigkeit: 01.01.2011 - unbegrenzt                                                                                                    | Einheit-Name: Angestellte                                                                                                    |
| MD/AbrKr/AN     AbrKr(MD1)Angestellte     AbrKr(MD1)Angestellte     AbrKr(MD1)Angestellte     AbrKr(MD1)Angestellte     AbrKr(MD1)Auschlidtende     AbrKr(MD1)Auschlidtend     AbrKr(MD1)Auschlid | Stamminformationen zur Einheit       Nummer:       Abrtkr1(MD1)       Status:       Aktiv       Bezeichnung:       Angestellte       gülfig ab:       01.01.1995       bis:       Take       Kategorie:       Abrechnungskreis       Ebene:       0                                                                                                    |
| H - 접 MU2 StatyvetWatung Hessen<br>H - 접 MU2 StatyvetWatung Hessen<br>H - 접 MU2 StatyvetWatung Hessen<br>H - 접 MU2 StatyvetWatung Hessen                                                                                                    | Mandant: 1 v Dienstleistungsunternehmen v<br>Mindestbelegung: Bemerkung/Hinweis<br>Struktur - Übergeordnete Einheit<br>Einheit-N.: MD1 v<br>Einheit-Name: Dienstleistungsunternehmen v                                                                                                    |
|                                                                                                    | Leitungsfunktion der Einheit                                                                                                    |
|                                                                                                    | Darstellung:       Arbeinehmer       ▼         Mandant:       1       Diensteissungsunternehmen       ▼         durch:       25       Personalieterin, Anke - aktiv       ▼         Allgemein       Bereiche       Rollen       ▼         Ø       Mitarbeiter       ▼       ▼         Ø       Bewerber       ■       ▼         Ø       Zeitmanagement       ▼       ▼ |

🌾 ≑ 🔿 👍 🔀 58 von 170 Einheiten

| -Leitungsfunktion der Einheit           |                                   |  |  |  |  |  |
|-----------------------------------------|-----------------------------------|--|--|--|--|--|
| Darstellung: Arbeitnehmer               |                                   |  |  |  |  |  |
| Mandant: 1 🚽 Dienstleistungsunternehmen |                                   |  |  |  |  |  |
| durch:                                  | 26 Personalleiterin, Anke - aktiv |  |  |  |  |  |
| Allgemein                               | Bereiche Rollen                   |  |  |  |  |  |
| V Mit                                   | tarbeiter 🔺                       |  |  |  |  |  |
| 🔽 Be                                    | werber 📃                          |  |  |  |  |  |
| V Ze                                    | itmanagement 🗸 🗸                  |  |  |  |  |  |
| ⊨ ≑ 🔿 👆 🔀 1 von 1 Leitungsmitgliedern   |                                   |  |  |  |  |  |

Um die zuvor erwähnte Unterscheidung treffen zu können, wurde der Bereich "Leitungsfunktion der Einheit" erweitert. Über die Informationen zur "Funktion" und "Rangfolge" kann im Register "Bereiche" bestimmt werden, für welchen Bereich die Leitungsfunktion zuständig ist. Der Bereich "Mitarbeiter" umfasst die Aufgaben, die im Zusammenhang mit der digitalen Personalakte im HR Portal stehen.

Konsequenz dieser Einstellung ist, dass bei der Ermittlung der anzuzeigenden Personalakten nur die Mitarbeiter eingeschlossen werden:

- die der aktuellen Leitungsfunktion direkt zugeordnet sind
- für die der hinterlegte Leiter im Bereich "Mitarbeiter" zugeordnet wurde

Im Register "Rollen" können Sie Leitungsfunktion zu einer Rolle zuordnen. Beachten Sie bitte, dass Sie hier ausschließlich auf die Standardrolle "Führungskraft", bzw. auf Rollen, die auf Basis dieser erstellt wurden, zugreifen können.

### 6.6.6 Benutzeranlage

Sie müssen für jeden Mitarbeiter, der auf die digitale Personalakte zugreifen darf ein Benutzerkonto anlegen. Die Anlage der Benutzerdaten erfolgt im Sage HR User Management. Weitere Informationen zur Benutzeranlage erfahren Sie unter HB\_Installation.pdf.

# 6.6.7 Abschluss der Rollenzuordnungen

Damit alle berechtigten Benutzer auf die digitale Personalakte zugreifen können, müssen Sie diese zu den vorher konfigurierten Benutzerrollen zuordnen.

Sie haben 2 Möglichkeiten, diese Zuordnung zu treffen:

# • Im Desktop Client

Starten Sie Sage HR Payroll oder Personnel Management unter <Menüband "Datenstamm" / Organisation>. Wählen Sie die Organisationsstruktur aus, die im Sage HR Portal hinterlegt ist und stellen Sie im Register "Organisatorische Zuordnung" für jeden Mitarbeiter ein, welcher Rolle er angehört.

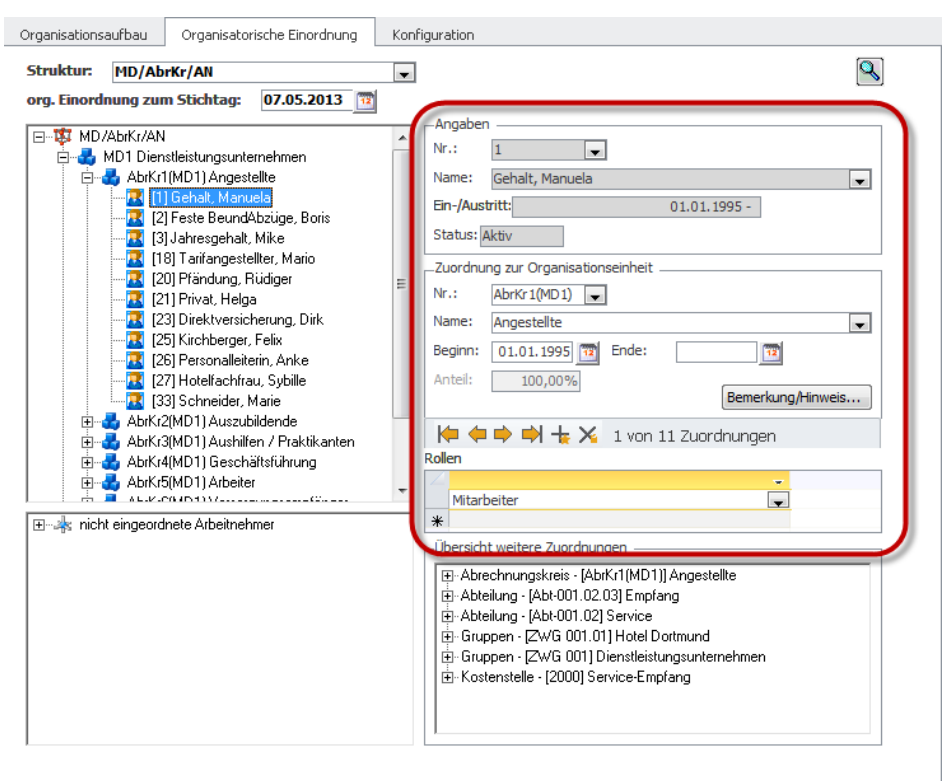

### Im HR Portal

Melden Sie sich als Administrator am Sage HR Portal an und wechseln Sie in den Bereich "Einstellungen". Ordnen Sie alle Mitarbeiter entsprechend ihrer Aufgabe den Standardrollen "Mitarbeiter" und "Führungskräfte" zu.

|                     | Benutze | er zuordnen             |                |                             |         |           | ×  |   |
|---------------------|---------|-------------------------|----------------|-----------------------------|---------|-----------|----|---|
| Admin               |         | Benutzer                | Mitarbeiter    | Organisationseinf           | MdNr    | AnNr      |    |   |
| Aktiv               |         | PL Guido                | Wenzel         | Arbeiter                    | 1       | 29        | *  |   |
|                     |         | PL Rüdiger              | Pfändung       | Angestellte                 | 1       | 20        |    |   |
|                     |         | PLM                     | Geschäftsfüh   | Geschäftsfüh                | 3       | 3         |    |   |
| Führur              |         | PLP                     | Brinckmann     | Geschäftsfüh                | 4       | 1         |    | - |
|                     |         | PLS                     | Meier          | Beamte                      | 2       | 1         |    |   |
| Zuordnungen Mitarbe |         | Privat Helga            | Privat         | Angestellte                 | 1       | 21        | _  |   |
| Benutzer   🔏        |         | RL                      | Tarifangestell | Angestellte                 | 1       | 18        |    |   |
| Benutzer            |         | Schichtleiter           | Meier          | Lohnempfän                  | З       | 5         |    |   |
| GG                  |         | Sonja                   | Löschke        | Angestellte                 | 2       | 20        |    | × |
| Gehalt Manuela      |         | Steffen<br>Student      | Student        | Aushilfen /<br>Praktikanten | 1       | 4         | =  | × |
| Feste BeundAbzüge   |         | Tarifangestell<br>Mario | Tarifangestell | Angestellte                 | 1       | 18        |    | × |
| Hans                |         | Vorsorge<br>Bernd       | Versorg        | Versorgungs                 | 1       | 24        |    | × |
|                     |         | Zange Ruth              | Zange          | Angestellte                 | 2       | 5         | -  |   |
|                     |         |                         |                | 📙 Speid                     | chern 🦉 | ) Abbrech | en |   |

# 6.6.8 Freigaben erteilen

Nach der Rollenkonfiguration und der Zuordnung der Mitarbeiter zu den einzelnen Rollen kann die Freigabe für die digitale Personalakte im Sage HR Portal erfolgen.

**Hinweis:** Benutzer, die keiner Rolle zugeordnet sind, haben grundsätzlich keinen Zugriff auf die digitale Personalakte.